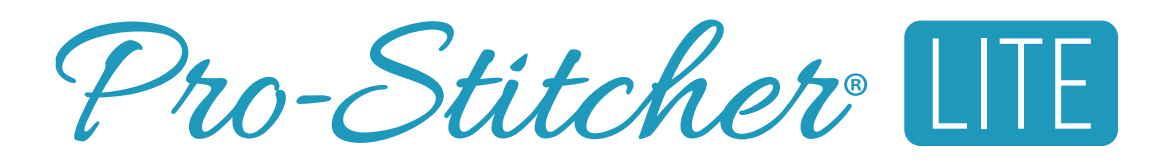

# Installation Guide

Gallant Machine on Coronet Frame BLPS-LITEG-CF

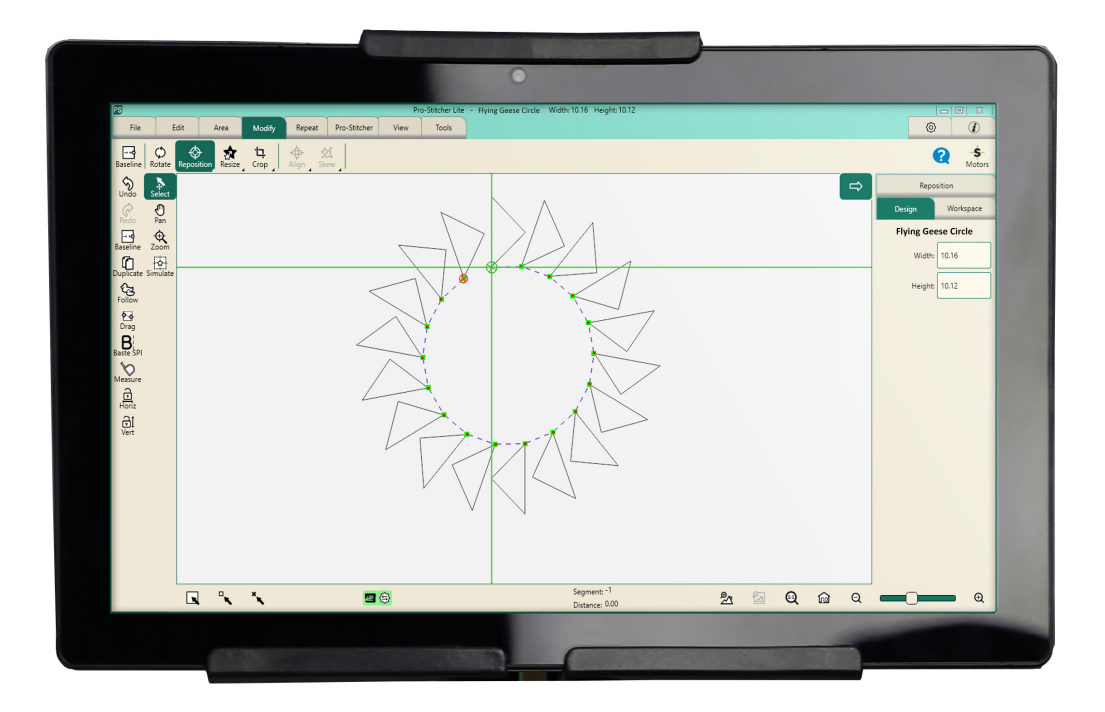

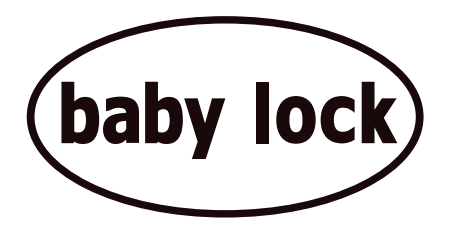

### FOR THE LOVE OF SEWING

To register your warranty and receive Baby Lock product updates and offers, go to <u>babylock.com/login</u>. If you have questions with registration, visit your Authorized Baby Lock Retailer.

Baby Lock Consumer Helpline: 800-313-4110

www.BabyLock.com

Brought to You by Tacony Corporation®.

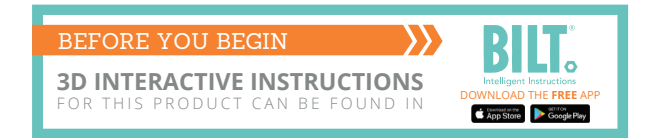

### **Online Resources**

Download the latest version of this manual at: http://www.prostitcher.com/lite

Check for software updates to Pro-Stitcher Lite at: http://www.prostitcher.com/lite

Access videos about your Pro-Stitcher products: http://www.prostitcher.com/lite

Download tutorials for Pro-Stitcher Lite: http://www.prostitcher.com/lite

Follow Pro-Stitcher on Facebook: https://www.facebook.com/ProStitcher

Instagram: @prostitcherquilting

© 2021 Pro-Stitcher, Inc. All rights reserved.

The information contained in this document is subject to change without notice. If you find any problems in the manual, please report them to us in writing. This document is not warranted to be error-free.

Pro-Stitcher assumes no responsibility or liability for any errors or inaccuracies that may appear in the informational content contained in this manual.

# **Table of Contents**

| Important Safety Instructions                                                                                                    | 3                     |
|----------------------------------------------------------------------------------------------------|-----------------------|
| Congratulations on Your Pro-Stitcher Lite® Purchase                                                                                                   | 7                     |
| Parts List                                                                                                    | 9                     |
| Installing the Pro-Stitcher Lite Assembly on the Gallant                                                                                              | <b>12</b>             |
| Install the Y-Rack<br>Frame Assembly Note<br>4-Wheel Track System                                                                                     |                       |
| Coronet Frame 4-Wheel Track Installation Instructions                                                                                                 | <b>15</b>             |
| Replace the 8-Wheel Track with the 4-Wheel Track                                                                                                    |                       |
| Installation on the Coronet Frame<br>Installing the Flexirack Mount<br>Align the Tracks to the Carriage<br>Install the Flexirack on the Coronet Frame |                       |
| Verify the Alignment                                                                                                    | 22                    |
| Set Up Pro-Stitcher Lite<br>Add or Replace the P-Clip<br>Attach the Tablet to the Machine                                                             | <b>23</b><br>         |
| Power On and Shut Down Pro-Stitcher Lite<br>Power on Pro-Stitcher Lite<br>Shut Down Pro-Stitcher Lite                                                 | <b>27</b><br>27<br>27 |
| Care for the Pro-Stitcher Lite Tablet                                                                                                    | 28                    |
| Getting Started with Pro-Stitcher Lite                                                                                                    | 29                    |
| Update the Pro-Stitcher Lite Software<br>Downloading the Updated Pro-Stitcher Lite Software Version<br>Updating Pro-Stitcher Lite on the Tablet       | <b>30</b><br>         |
| Troubleshooting                                                                                                    |                       |

# **Important Safety Instructions**

# Save these instructions

This machine is intended for household or commercial use.

### Disclaimer

Pro-Stitcher and its Representatives are in no way legally responsible or liable for damage to the Pro-Stitcher Lite when used improperly or not in accordance with the guidelines stated in this manual or when used on machine quilting frames not recommended by Pro-Stitcher.

# **Read all instructions before using**

When using any machine, basic safety precautions should always be taken, including the following: Read all instructions before using.

# WARNING: To reduce the risk of burns, fire, electric shock, or injury to persons:

- The Pro-Stitcher Lite robotic system should never be left unattended when plugged in. Always unplug the machine from the electric outlet immediately after using and before cleaning.
- Do not allow to be used as a toy. Close attention is necessary when Pro-Stitcher Lite is used by or near children.
- Use this system only for its intended use as described in this manual. Use only attachments recommended by the manufacturer as contained in this manual.
- Never operate this system if it has a damaged cord or plug, if it is not working properly, if it has been dropped or damaged, or dropped into water. Return the system to the nearest authorized dealer or service center for examination, repair, electrical or mechanical adjustment.
- Never operate the system with any air openings blocked. Keep ventilation openings of the system free from the accumulation of lint, dust, and loose cloth.
- Never drop or insert any object into any opening.
- Do not use outdoors.
- Do not operate where aerosol (spray) products are being used or where oxygen is being administered.
- To disconnect, shut down the tablet, then shut down the machine and unplug from power source.
- Do not unplug by pulling on cord. To unplug, grasp the plug, not the cord.
- Keep fingers away from all moving parts.
- Always unplug the machine from the electrical outlet when making any user servicing adjustments mentioned in the instruction manual.
- This appliance is not intended for use by persons (including children) with reduced physical, sensory, or mental capabilities, or lack of experience or knowledge, unless they have been given supervision or instruction concerning use of the appliance by a person responsible for their safety.
- Use only the power cord set provided by the manufacturer or a certified replacement set from the manufacturer.

# Read these instructions before using the machine

#### To use the system safely

- 1. Keep hands and loose clothing away from wheels, gears or other moving parts.
- 2. Turn the system off and unplug the cord in the following cases:
  - when you have stopped using the machine
  - when you replace or remove the quilting machine needle or any other part
  - in case of failure when you use the system
  - when you check or clean the machine
  - when you leave the system unattended
- 3. Connect the machine directly to the wall outlet. Do not use extension cords.

#### To increase the life of your system

- 4. Do not store this system in areas exposed to direct sunlight or high humidity. Never use or store the system near a heater, an iron, a halogen lamp or other hot things.
- 5. Clean the tablet screen with a soft, lint-free rag. If necessary, dampen the rag with a small amount of isopropyl alcohol. Do not use any other cleaners on the tablet screen.
- 6. Use only neutral soaps or detergents to clean the carriage. Benzene, solvents and scouring powders can damage the machine and therefore should never be used.
- 7. Do not drop or bump the system.
- 8. Always consult the manual to replace or fix any other part of the system.

#### To repair or adjust the system

- If the system malfunctions or needs adjustment, first check the troubleshooting chart in the appendix to inspect and adjust the system yourself.
- If unable to fix, contact your local retailer.

### **Conservez ces consignes**

Cette machine est destinée à un usage domestique.

### **Avertissement**

Pro-Stitcher et ses représentants ne sont en aucun cas juridiquement responsables des dommages causés à Pro-Stitcher Lite lorsque cellle-ci est utilisée de manière inadéquate ou non conforme aux consignes énoncées dans ce manuel ou lorsqu'elle est utilisée sur des cadres de machine à quilter non recommandés par Pro-Stitcher.

### Lisez toutes les consignes avant d'utiliser le produit

Lorsque vous utilisez une machine, vous devez toujours prendre des précautions de sécurité de base, notamment ce qui suit : lisez toutes les consignes avant d'utiliser le produit.

# **AVERTISSEMENT : pour réduire le risque de brûlures, d'incendie, de choc électrique ou de blessures :**

Ne jamais laisser la machine à quilter Pro-Stitcher Lite sans surveillance lorsqu'elle est branchée. Débranchez toujours la machine de la prise électrique immédiatement après usage et avant de la nettoyer.

- Ne pas l'utiliser comme un jouet. Il est nécessaire de faire preuve de vigilance lorsque cette machine à quilter est utilisée à côté ou à proximité d'enfants.
- Utilisez cette machine à quilter uniquement pour l'usage prévu décrit dans ce manuel. Utilisez uniquement les accessoires recommandés par le fabricant décrits dans ce manuel.
- Ne jamais utiliser cette machine à quilter si le cordon ou la fiche est endommagé, si elle ne fonctionne pas correctement, si on l'a fait tomber ou endommagé, ou si elle est tombée dans l'eau. Renvoyez la machine à quilter au revendeur ou centre de service après-vente agréé le plus proche pour examen, réparation, ou réglage électrique ou mécanique.
- Ne jamais utiliser la machine si des ouvertures d'air sont bloquées. Gardez les ouvertures de ventilation de la machine libérées d'accumulation de peluches, poussières et morceaux de tissu.
- Ne jamais faire tomber ou insérer un objet dans une ouverture.
- Ne pas utiliser à l'extérieur.
- Ne pas utiliser là où des aérosols (vaporisateurs) sont utilisés ou de l'oxygène est administré.
- Pour déconnecter, arrêtez l'ordinateur, puis débranchez tous les câbles.
- Ne pas débrancher en tirant sur le cordon. Pour débrancher, saisir la fiche, non le cordon.
- N'approchez pas les doigts des parties mobiles.
- Débranchez toujours la machine de la prise électrique pour retirer des couvercles, lubrifier, ou pour tout autre réglage d'entretien de l'utilisateur mentionné dans le manuel d'instruction.
- Cet appareil n'est pas destiné intended à être utilisé par des personnes (y compris les enfants) dotées de facultés physiques, sensorielles, ou mentales réduites, ou manquant d'expérience ou de connaissances, sauf si elles ont été formées et encadrées sur l'utilisation de cet appareil par une personne responsable de leur sécurité.
- Utilisez uniquement le cordon d'alimentation fourni par le fabricant ou une pièce de rechange certifiée par le fabricant.

# Lisez ces consignes avant d'utiliser la machine

#### Pour utiliser la machine en toute sécurité

- 1. N'approchez pas les mains et les vêtements amples des roues, des engrenages ou des autres pièces mobiles.
- 2. Mettez la machine hors tension et débranchez le cordon dans les cas suivants :
  - lorsque vous avez fini d'utiliser la machine
  - lorsque vous remplacez ou retirez l'aiguille ou une autre pièce de la machine à quilter
  - en cas de défaillance lorsque vous utilisez la machine
  - lorsque vous inspectez ou nettoyez la machine
  - lorsque vous laissez la machine sans surveillance
- 3. Connectez la machine directement à la prise murale. Ne pas utiliser de rallonges.

#### Pour augmenter la durée de vie de votre machine

- 1. Ne pas ranger cette machine dans des endroits exposés à la lumière directe du soleil ou à une forte humidité. Ne jamais utiliser ni ranger la machine à proximité d'un radiateur, d'un fer à repasser, d'une lampe halogène ou d'autres objets brûlants.
- 2. Nettoyez l'écran d'ordinateur avec un chiffon doux non pelucheux. Au besoin, humidifiez le chiffon avec une petite quantité d'alcool isopropylique. Ne pas utiliser d'autres produits de nettoyage sur l'écran d'ordinateur.
- 3. Utilisez uniquement des savons ou détergents neutres pour nettoyer le chariot. Le benzène, les solvants et les poudres à récurer peuvent endommager la machine et ne doivent donc jamais être utilisés.
- 4. Ne pas faire tomber ou cogner la machine.
- 5. Consultez toujours le manuel pour remplacer ou réparer toute autre pièce de la machine.

#### Pour réparer ou régler la machine

• Si la machine tombe en panne ou doit être réglée, consultez d'abord les consignes de dépannage figurant en annexe pour inspecter et régler vous-même la machine.

# **Congratulations on Your Pro-Stitcher Lite® Purchase**

Pro-Stitcher is proud to offer you easy-to-use robotic systems for computer-guided quilting using the latest technology with the best value for your money. We provide inspiration and education to enhance your transition into computer-guided machine quilting.

Because the world of computer-guided quilting is constantly changing, we invite you to stay up-to-date by checking our website frequently for news, software updates, tutorials, and more.

### Go to www.ProStitcher.com for:

- Updates to the Pro-Stitcher Lite software (provided free as long as you own your machine)
- A full-color version of this manual that can be downloaded and printed
- Updates to this manual
- Step-by-step tutorials to help you learn how to use Pro-Stitcher Lite
- News about hardware upgrades and new machines
- Links to educational information: webinars, retreats, and more

### Want to be in the know?

Sign up to join the Pro-Stitcher email newsletter to receive notice of updates, upgrades, special offers, contests, new products, and free stuff. Join by going to www.prostitcher.com, scroll down, and click "Join our mailing list."

### **Machine Packaging Information**

Keep the carton and packing materials. You will need them in the event that you need to return the machine to the retailer or send it for repair. If you do not pack the system properly or if you do not use the correct packaging materials, the system could be damaged. Pro-Stitcher is not liable for damage that occurs during return shipping.

**Optional U.S. Grounding** 

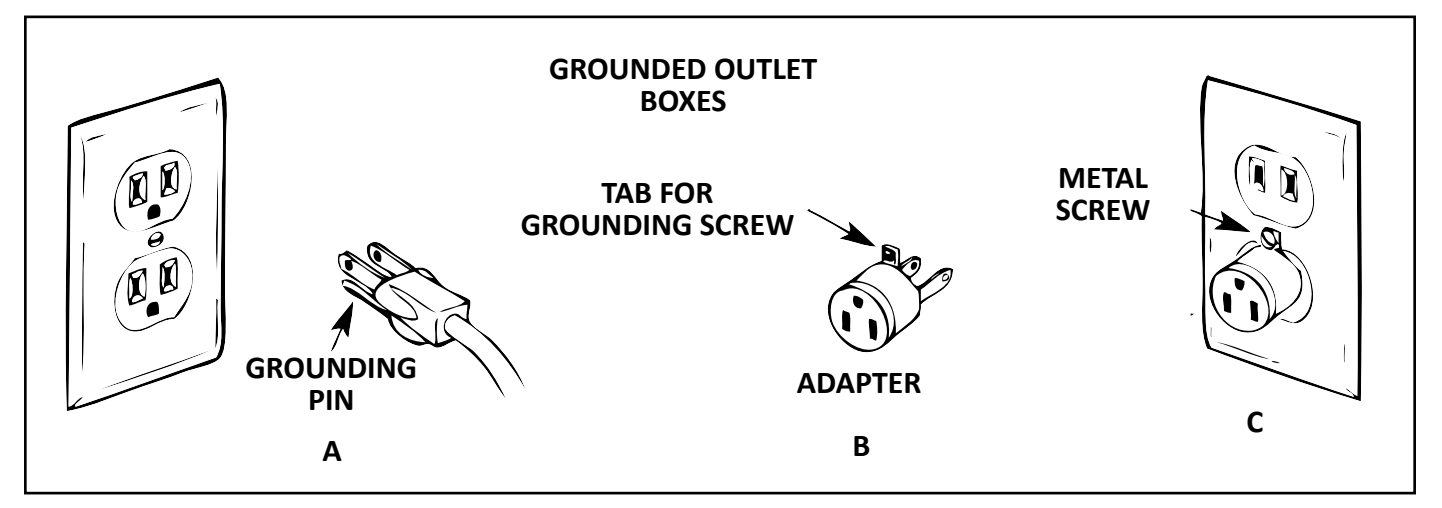

This product is for use on a nominal 120 V or nominal 220 V circuit and has a grounding plug that looks like the plug illustrated in sketch A above. A temporary adapter, which looks like the adapter illustrated in sketches B and C, may be used to connect this plug to a 2-pole receptacle as shown in sketch B if a properly grounded outlet is not available.

The temporary adapter should be used only until a properly grounded outlet can be installed by a qualified electrician. The green colored rigid ear, lug, and the like, extending from the adapter, must be connected to a permanent ground such as a properly grounded outlet box cover. Whenever the adapter is used, it must be held in place by the metal screw.

IMPORTANT: In Canada, the use of a temporary adapter is not permitted by the Canadian Electric Code.

# **Parts List**

This list shows the parts of the Pro-Stitcher Lite for the Gallant quilting machine and the Coronet Frame.

| N.D | NOTE: The parts photographe | d in this manual | may look different | from the ones you | received. |
|-----|-----------------------------|------------------|--------------------|-------------------|-----------|
|-----|-----------------------------|------------------|--------------------|-------------------|-----------|

| Item                                                                                                    | Quantity         | Photo    |
|----------------------------------------------------------------------------------------------------|------------------|----------|
| A. Pro-Stitcher Lite Installation Instructions<br>(This guide)                                                                                                 | 1                |          |
| B. Blue X-axis Flexirack:<br>QM10065-10                                                                                                    | 1                |          |
| C. X-axis Flexirack clamps and screws:<br>QM10010 (Clamps)<br>QM10749 (Screws)                                                                                 | 4<br>4           |          |
| D. 3/32-inch drill bit:<br>QM10113                                                                                                    | 1                |          |
| E. Pro-Stitcher Lite Tray Assembly (without carriage):<br>QM50000<br>Screws and washers:<br>QM10170 (screws)<br>QM12015 (screw) - circled<br>QM10302 (washers) | 1<br>5<br>1<br>6 |          |
| F. Tablet bracket:<br>QM50000-2                                                                                                    | 1                |          |
| G. Bracket mounting screws<br>QM11097                                                                                                    | 3                | ° °<br>° |

| Item                                                                                                    | Quantity | Photo                                                                                                    |
|----------------------------------------------------------------------------------------------------|----------|----------------------------------------------------------------------------------------------------|
| H. Y-axis mounting bracket assembly:<br>QM50000-7                                                                                                    | 1        |                                                                                                    |
| I. Y-bracket machine screws<br>QM10185                                                                                                    | 4        |                                                                                                    |
| J. Power cord:<br>QM20304                                                                                                    | 1        |                                                                                                    |
| K. Tablet power cable<br>Power cable from machine to tablet:<br>QM20147                                                                                                    | 1        |                                                                                                    |
| L. USB Cable<br>Communication cable from tablet to machine:<br>QM20148                                                                                                    | 1        |                                                                                                    |
| <ul> <li>M. Pro-Stitcher Lite tablet:<br/>QM20887-14 PS Tablet</li> <li>NOTE: The model of the Pro-Stitcher Lite<br/>tablet may be different from the one<br/>pictured.</li> </ul> | 1        | Brown<br>UBook Pro<br>Image<br>Marting<br>Marting |
| N. Pro-Stitcher Lite USB flash drive:<br>QM21869                                                                                                    | 1        |                                                                                                    |
| O. Quick Reference Guide-PS Lite:<br>QM30012                                                                                                    | 1        | Processories<br>Transmission<br>Transmission<br>Tr                                                                                                    |

| Item                                                    | Quantity | Photo      |
|---------------------------------------------------------|----------|------------|
| P. Communication cable<br>QM20145                       | 1        | $\bigcirc$ |
| P-clip, 1/4 inch, nylon<br>QM10291                      | 1        |            |
| Washer<br>QM13246                                       | 1        |            |
| Screw<br>QM10945                                        | 1        | 2          |
| Cable Clip Mounts<br>QM10294                            | 1        | ď          |
| Hex Key L 3mm (not pictured)<br>QM10287                 | 1        |            |
| Hex Key L 2.5mm (not pictured)<br>QM10286               | 1        |            |
| Q. Flexirack Mount Kit for Pro-Stitcher Lite on Coronet | 1        |            |
| ENG-QM50007                                             | 1        |            |
| Contains:                                               |          |            |
| Mount-Flexirack PSL on Coronet<br>QM10306               | 2        |            |
| Screws<br>QM10307 <i>(M4X8 SKF ZN)</i>                  | 10       |            |
| Hex Driver 2.5mm (not pictured)<br>HQ1400-21            | 1        |            |

# Installing the Pro-Stitcher Lite Assembly on the Gallant

These instructions are for installing Pro-Stitcher Lite on the Gallant machine and the Coronet Frame. Pro-Stitcher recommends installation by an authorized Pro-Stitcher retailer if available.

### Tools required

- Power drill
- 2.5mm hex wrench
- 3mm hex wrench
- 4mm hex wrench
- 5mm hex wrench
- 9/16-inch open-end wrench
- 5/16-inch nutdriver (optional)
- Slotted screwdrivers (one large and one small)
- Phillips screwdrivers (one large and one small)

# Installing the Pro-Stitcher Lite Tray Assembly

- 1. Locate the Pro-Stitcher Lite tray assembly, screws, and washers (see Parts List, item E).
- 2. Place the 4-wheel carriage and encoder (not shown in Parts List) upside down on a protected flat surface with the wheels up toward the ceiling.
- 3. Use the 3mm hex tool to remove and discard the six screws and washers, which are located in the **outside inserts** holding the track supports to the top of the carriage as shown.
  - IMPORTANT: There will still be two outside screws close together on each end of the track support holding the tracks in position and in place on the carriage at this point. Do not remove these screws. They are keeping the tracks aligned in position.

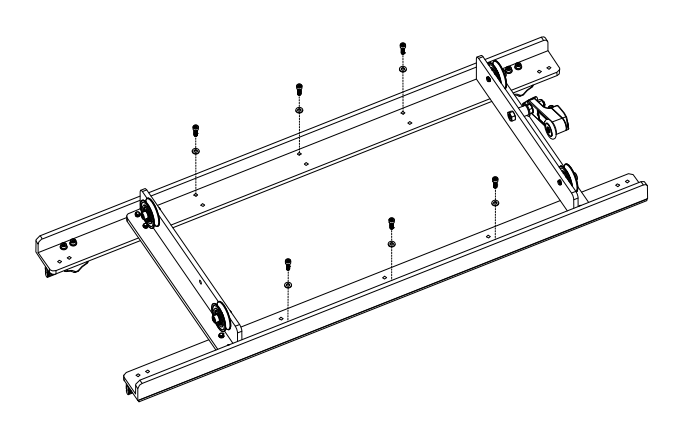

- Place the Pro-Stitcher Lite tray assembly (see Parts List, item E) onto the Gallant carriage and place the one new longer screw and washer into the **outside insert** (location circled in the image). Note the position of the longer circled screw and washer. It goes through an additional layer of metal bracket requiring it to be longer.
- Fasten the tray with the five remaining new screws and washers into the **outside screw inserts**, where you originally removed the old screws.

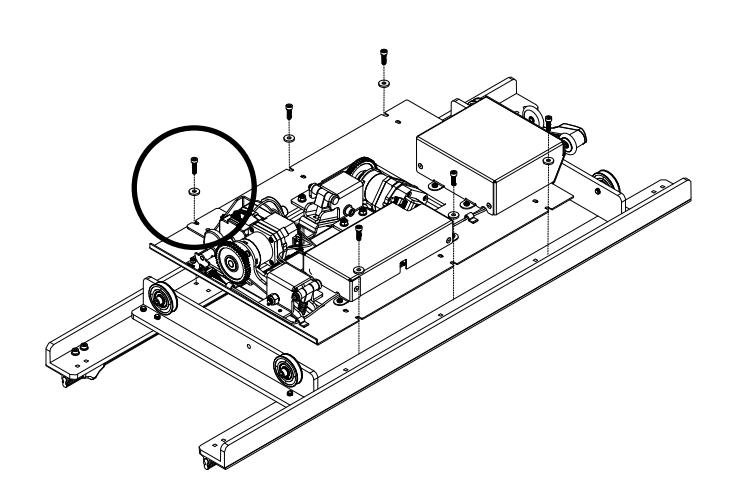

# **Install the Y-Rack**

- 1. Carefully lay the quilting machine on its left side as shown (*looking from the front*).
  - IMPORTANT: Take care not to put any undue weight or pressure on the machine encoder, which is circled. You may want to carefully place the two bottom wheels just off the front edge of the table, with a second person holding the machine.
- 2. Remove and discard the four screws, as shown, from the bottom cover on the right side of the machine (*the side with the thread tensioner and thread guides*). These screws will be replaced with longer screws.
- Attach the Y-Rack (see Parts List, item H) to the bottom of the front and rear base plates with the four new longer screws (see Parts List, item I). Orient the Y-rack so that the blue Flexirack is toward the middle of the machine, while the bolt inserts are toward the outside. Use a 2.5mm hex wrench to tighten the four screws.
  - **NOTE:** The four smaller inserts in the Y-rack are used to fasten it to the machine.
  - $\triangle$  **CAUTION:** Be careful not to overtighten the screws as the base plate inserts can strip easily.

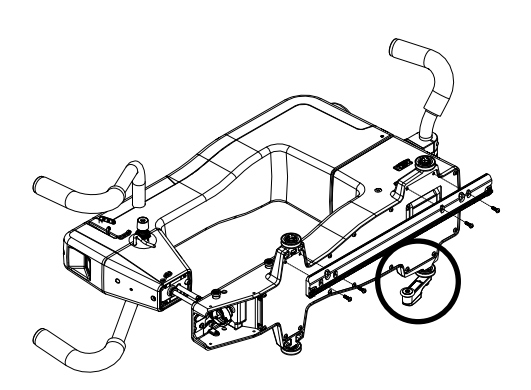

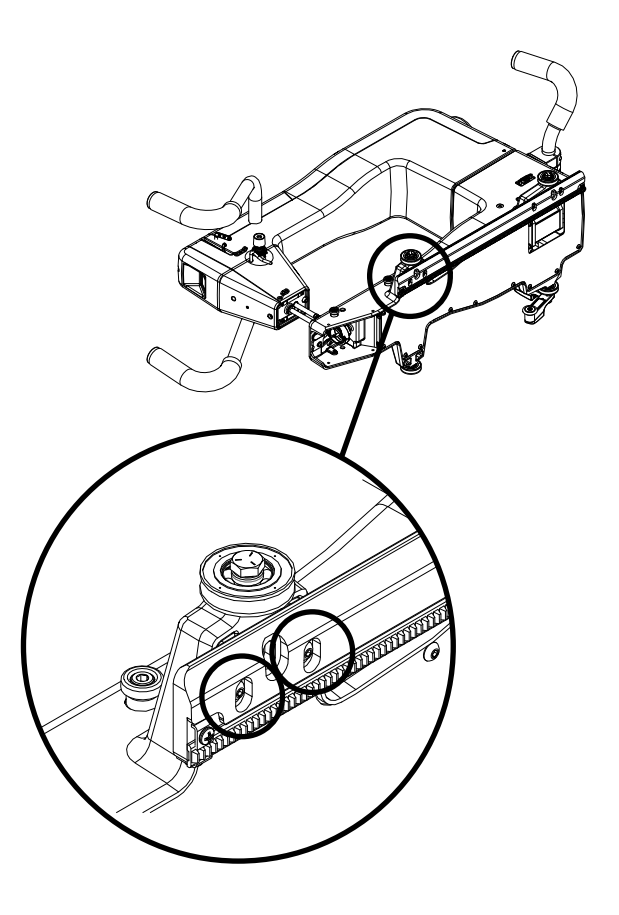

## **Frame Assembly Note**

If you have not already assembled the Coronet frame you will need to do so now. Use the assembly instructions provided with the frame to assemble the frame.

## **4-Wheel Track System**

If you have the Coronet Frame set up with its original 8-track wheel system, you will need to change the tracks to the 4-sheel system (item QF00010-BL) Use the 4-wheel Track System assembly instructions to install the track system. The instructions come with the 4-Wheel Track system but are also included on page 15.

If you have the Coronet Frame set up and the 4-Wheel Track System is already assembled, go to page 17.

# **Coronet Frame 4-Wheel Track Installation** Instructions

# **Parts List**

| Item                                                                                                    | Quantity          | Part Number                                        |
|----------------------------------------------------------------------------------------------------|-------------------|----------------------------------------------------|
| Track Assembly (Four-Wheel - Front)                                                                              | 1                 | QF05300-11                                         |
| Includes:                                                                                                    |                   |                                                    |
| <ul> <li>Front Track Support</li> <li>Front Adapter Rail</li> <li>Track</li> <li>Screws - M4x4 SKB ZN</li> </ul> | 1<br>1<br>1<br>10 | QF05300-08<br>QF05300-06<br>QF05300-10<br>QM10277  |
| Track Assembly (Four-Wheel - Rear)                                                                               | 1                 | QF05300-12                                         |
| Includes:                                                                                                    |                   |                                                    |
| <ul> <li>Rear Track Support</li> <li>Rear Adapter Rail</li> <li>Track</li> <li>Screws - M4x4 SKB ZN</li> </ul>   | 1<br>1<br>1<br>10 | iQF05300-09<br>QF05300-07<br>QF05300-10<br>QM10277 |
| 2.5mm Hex Driver                                                                                                 | 1                 | QF09318-116                                        |
| Check the box carefully. This tool is small and easy to miss!                                                    |                   |                                                    |

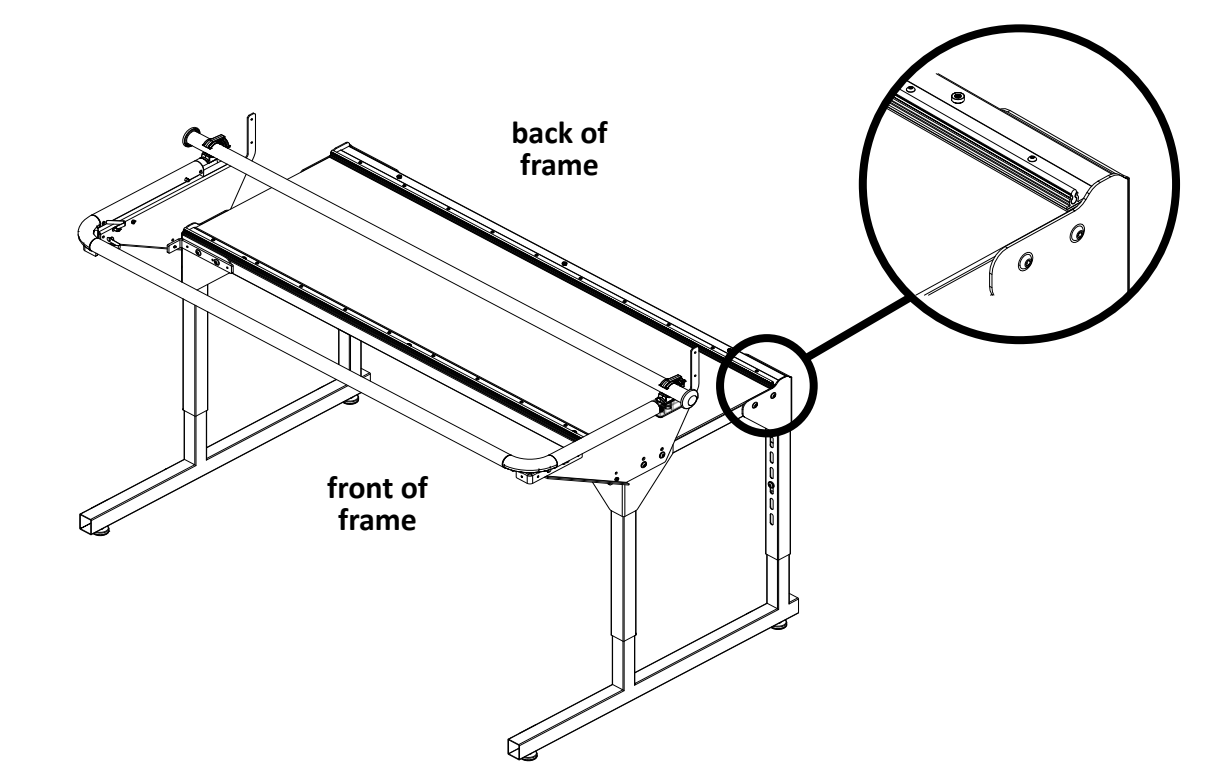

# **Replace the 8-Wheel Track with the 4-Wheel Track**

- Remove the 8-wheel track supports already installed on the table top. Remove the three large flange head screws holding each of the front and rear eight-wheel track supports in place from the bottom side of the table top.
  - NOTE: The 4mm hex wrench that is required to remove these screws was provided in the original frame kit. These track supports will not be needed for the four-wheel carriage and may be discarded. The six flange head screws will be reused—DO NOT DISCARD THEM.
- 2. Install the front and rear four-wheel track assemblies, using the flange head screws saved in step 1 from the underside of the table. Leave the six screws loose for now.
  - NOTE: The front four-wheel track assembly is narrower than the rear four-wheel track assembly. The bent lip goes to the outside of the table top on each of the assemblies.

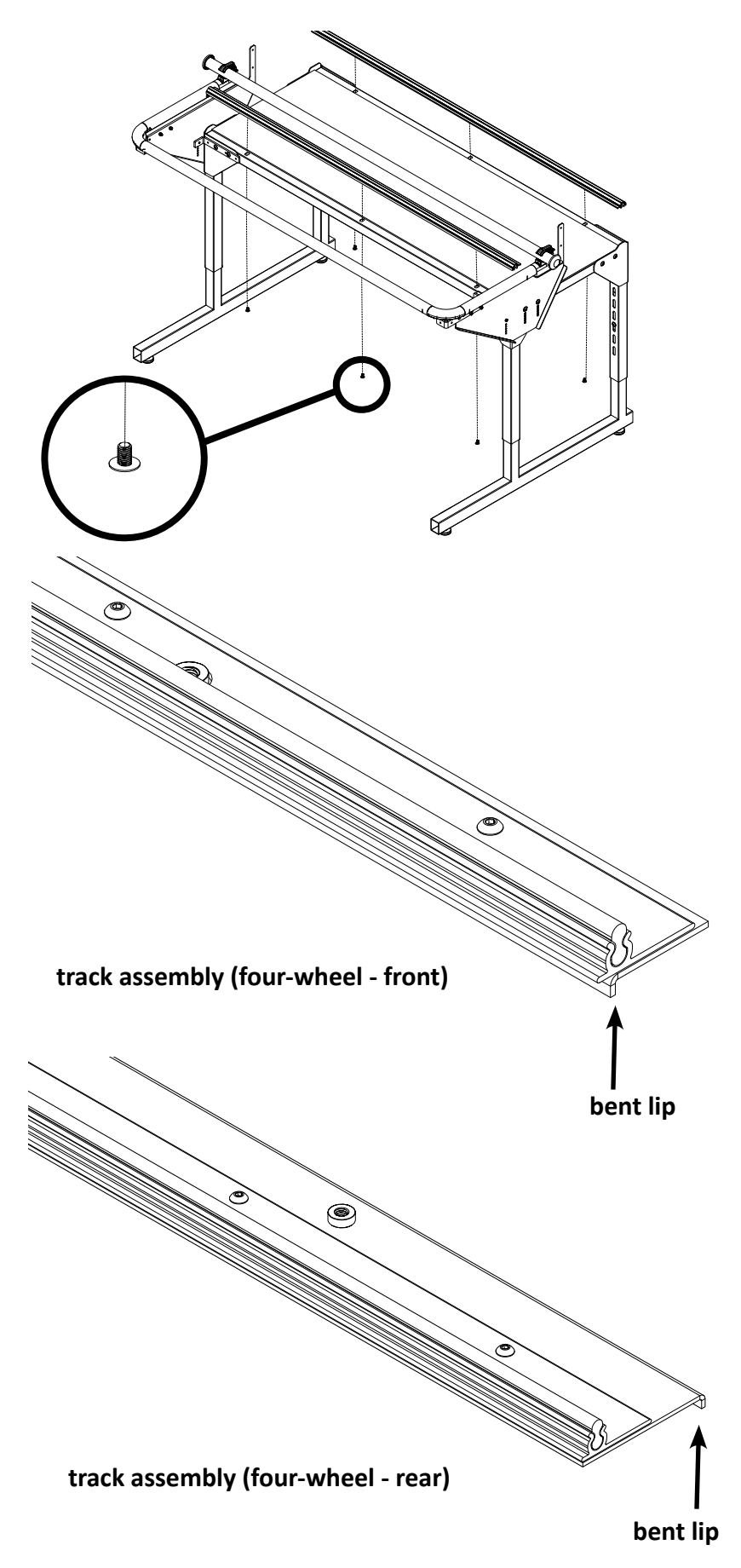

# **Installation on the Coronet Frame**

# **Installing the Flexirack Mount**

- 1. Remove the button-head screws holding the track support to the front white adapter rail base and set them aside; they will not be reused.
- 2. Place the Flexirack mount (see Parts List, item Q) over the track, align the screw inserts, and place the new socketed flat head screws through the mount, through the track support, and into the threaded inserts in the white adapter rail base.
  - NOTE: The track is sandwiched between the Flexirack mount and the white adapter rail base.
- Align the two pieces of the mount to be straight with each other and tighten the socketed flat head screws firmly.

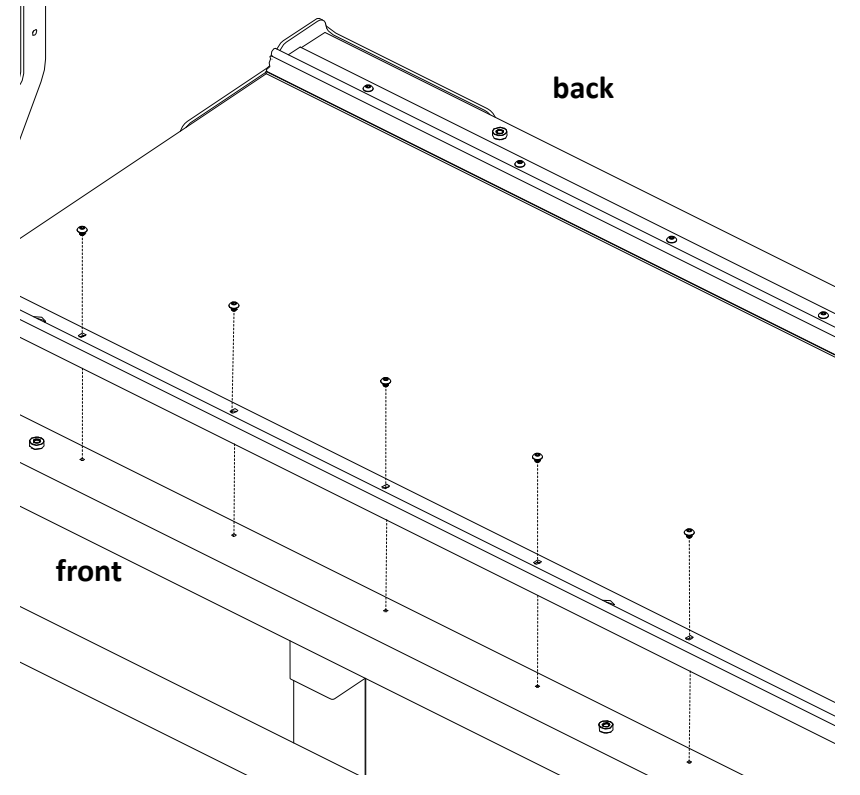

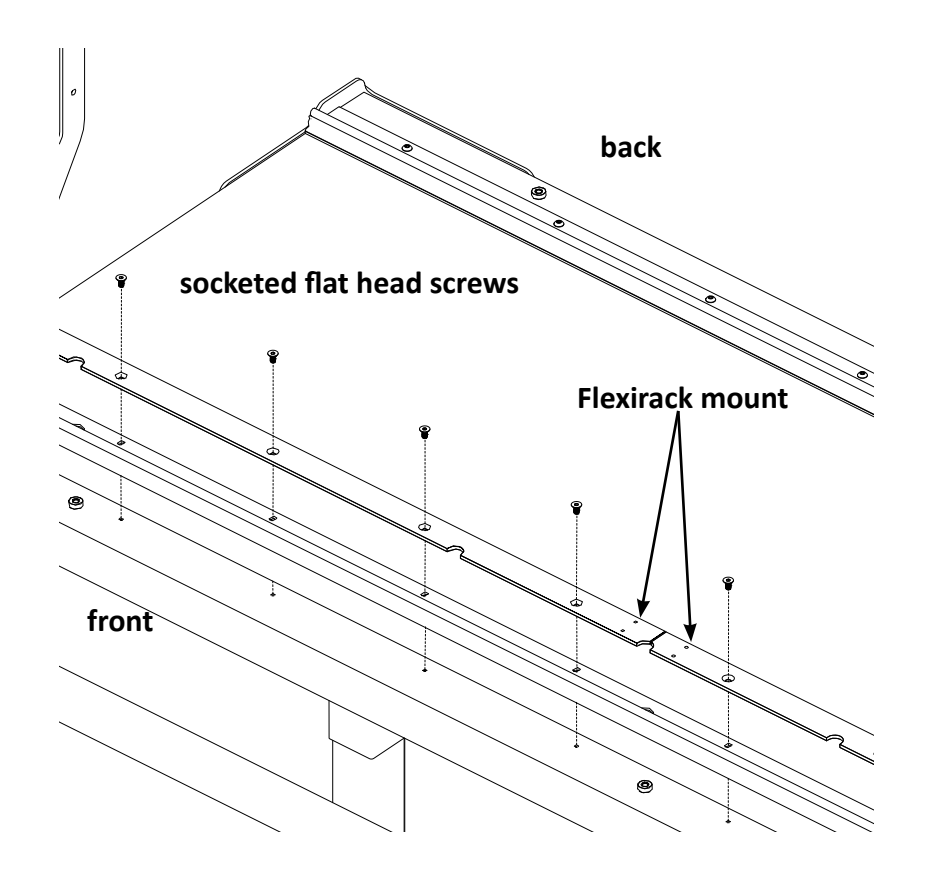

# Align the Tracks to the Carriage

- Place the four-wheel carriage on the tracks. Ensure the distance between the front and rear tracks is correct and consistent for the wheels. Move the carriage along the track and slide the tracks closer or further apart as needed.
- Once you have confirmed the tracks fit into the carriage wheels, leave the carriage on the tracks, push the carriage and tracks as far to the back as possible, align the back track straight across the rear of the frame, and fully tighten the back track screws.
- 3. Roll the carriage to one end and ensure the tracks are aligned the correct distance apart and fully tighten the front screws.
- 4. Repeat this process for the center and end screws at the front.
  - **NOTE**: All screws should now be tightened, and the machine should roll freely down the track without any resistance. If not, adjust the distance between the tracks until the carriage rides freely along the track.
  - IMPORTANT: A coarse adjustment is made with the large flange head screws from the underside of the table. A fine adjustment is made with the socketed flat head screws on top with the 2.5mm hex wrench. (See page 20 for more information.)

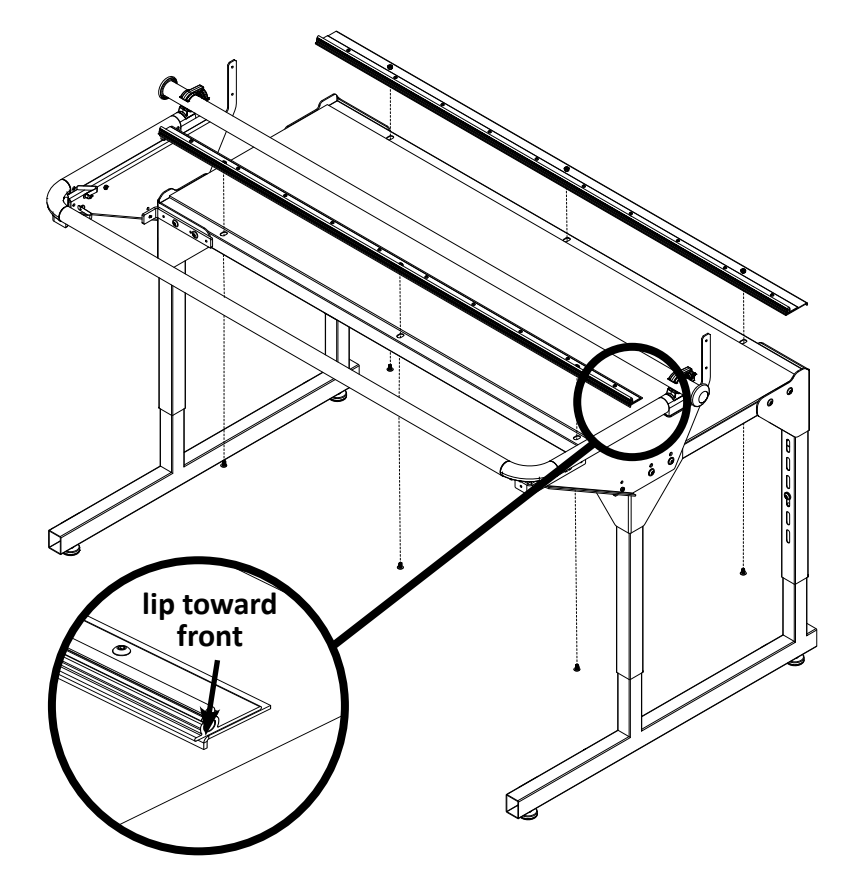

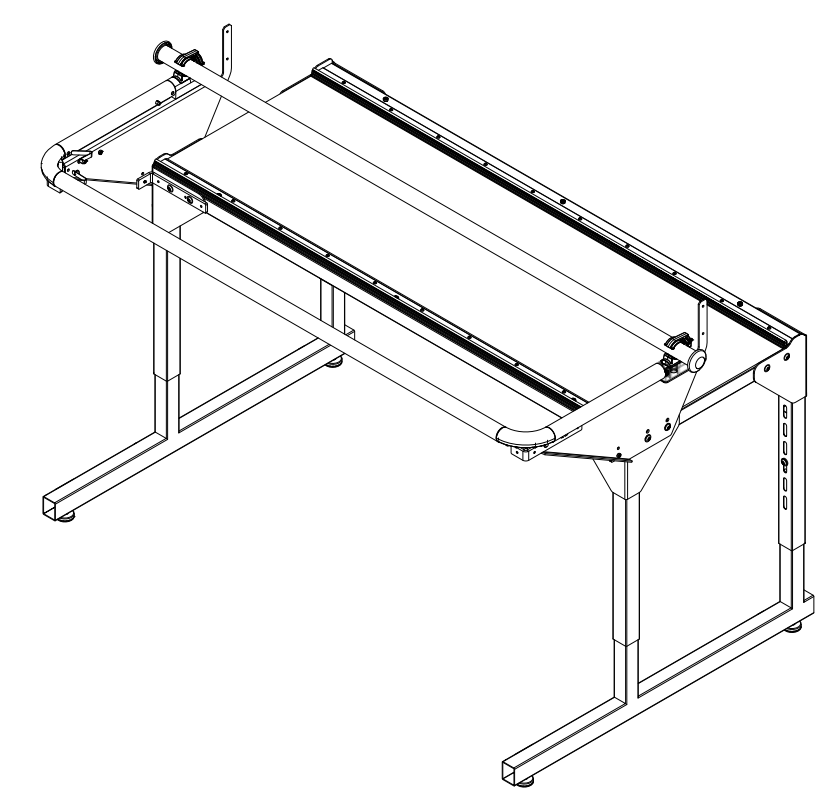

### **Install the Flexirack on the Coronet Frame**

Locate the blue 10-foot Flexirack (see Parts List, item B) and the Pro-Stitcher Lite tray assembly (see Parts List, item E) mounted on the carriage (not shown in the Parts List).

- **NOTE**: Unroll and straighten the blue Flexirack, allowing it to relax so it will be easier to lay it onto the table top.
- IMPORTANT: Looking at the bottom side of the tray/carriage assembly, ensure the black discs are in the engaged position. The black discs are engaged when the round parts are on the X and Y levers. The black discs are disengaged when the flat part is on the levers. Rotate the black discs by hand as needed to engage them with the black gears.
- 1. Place the carriage on the frame tracks with the carriage encoder and power cord receptacle at the rear of the frame.

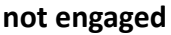

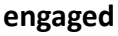

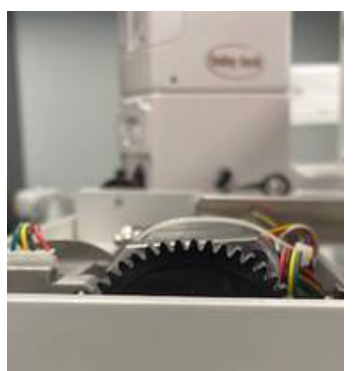

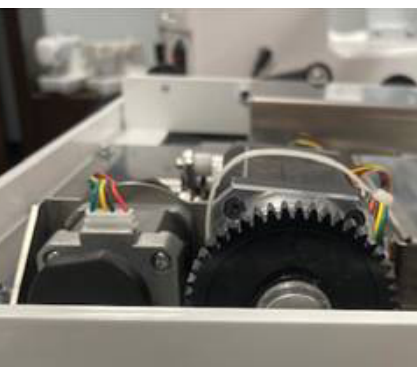

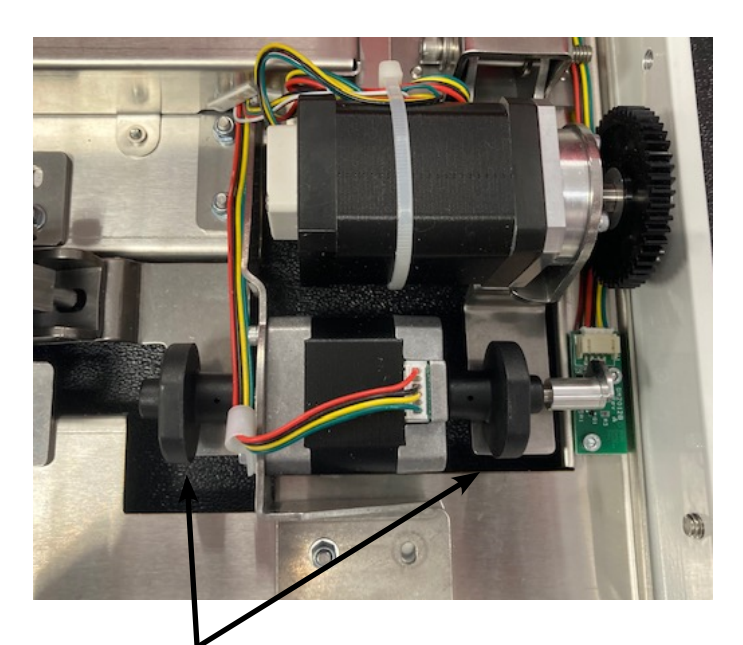

engaged gears round part on levers

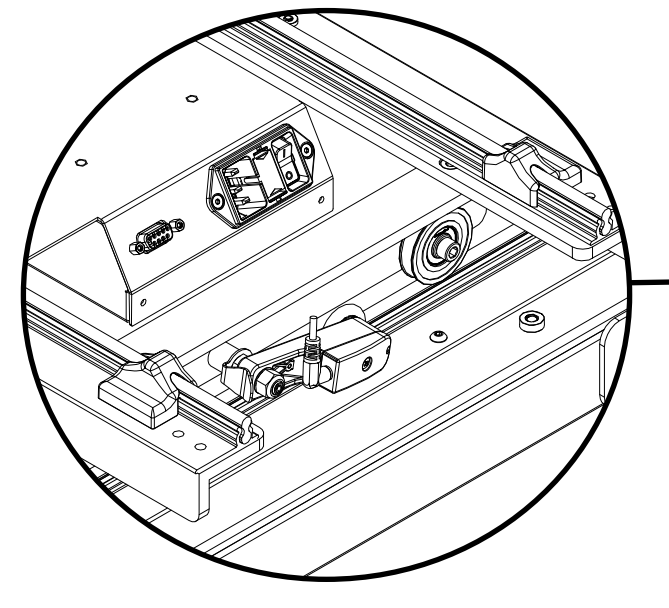

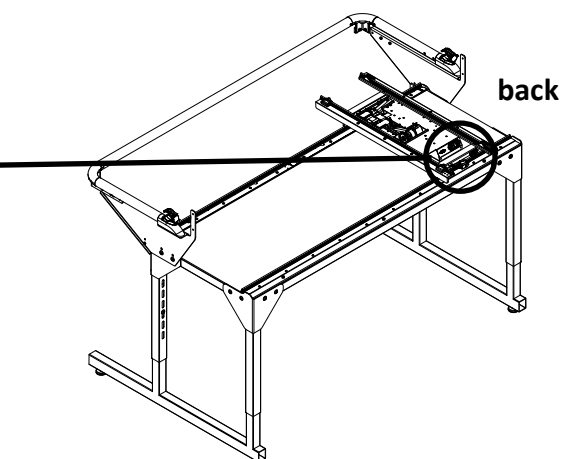

- Starting at one end of the table, begin mounting the blue Flexirack to the Flexirack mount at the front of the table while aligning it to the front black gear on the Pro-Stitcher Lite assembly carriage. Ensure the blue Flexirack is close enough to the table top edge to be secured by the clamps and screws into the predrilled and tapped holes in the mount.
- 3. Peel back a few inches of the pink protective layer of the tape. Position the blue Flexirack by aligning it to the black gear as you move down the table. Press down on the blue Flexirack to stick it firmly to the Flexirack mount.

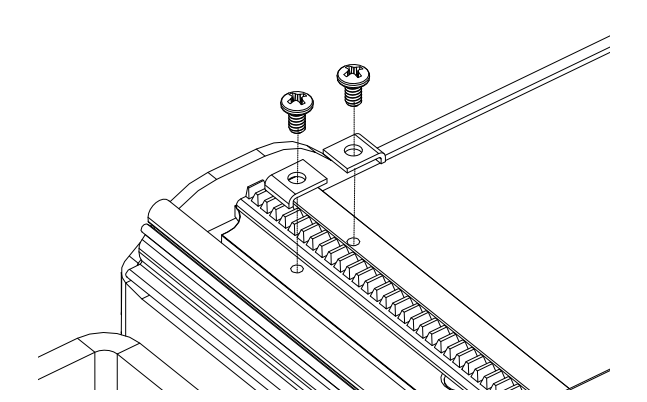

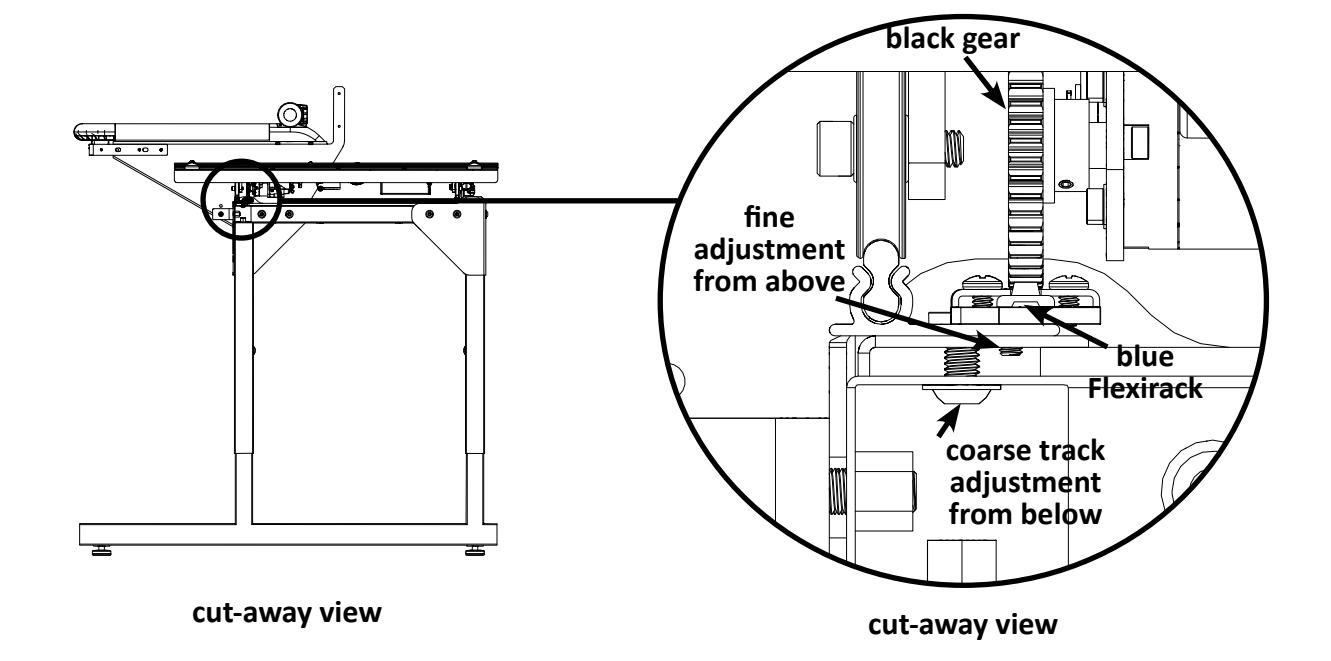

- 4. Align the blue Flexirack with the black gear along the length of the table. While moving across the length of the table, remove the pink protective layer a little at a time and press downward on the blue Flexirack.
- Double-check the alignment of the carriage black gear with the blue Flexirack by rolling the carriage along the entire length of the table. Adjust as necessary to ensure the Flexirack and the gear are aligned.
- Trim the Flexirack to length using a knife or wire cutters. Ensure that the blue Flexirack is close to the end of the table top so the clamps will secure it to the mount's predrilled and tapped holes.
  - IMPORTANT: On the Coronet Frame, you will have enough spare blue Flexirack for a second X-rack. Set the extra piece in a safe place in case you ever need to replace the blue Flexirack.
- 7. At both ends of the blue Flexirack, use two of the small metal clamps (see Parts List, item C) to hold the ends firmly in place. The clamps have an insert through the center and a bent lip on one end. The lip should be on the side opposite of the blue Flexirack.
- 8. Use a Phillips screwdriver to fasten the clamps on both ends of the Flexirack to the Flexirack mount.

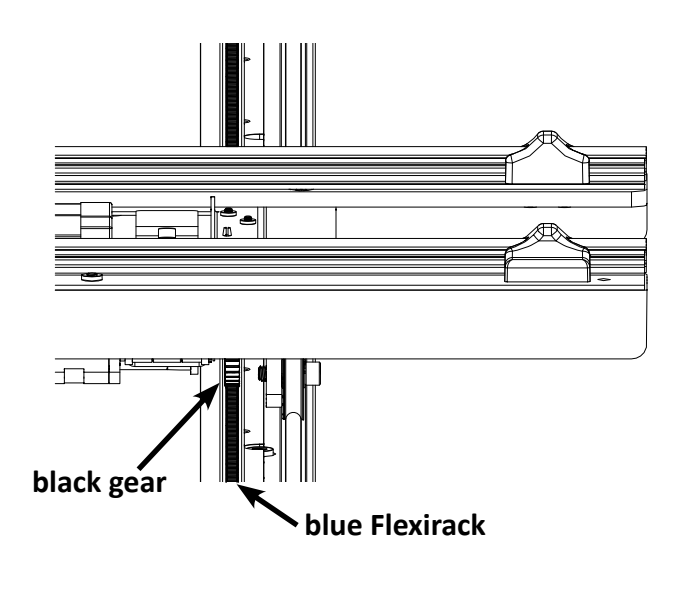

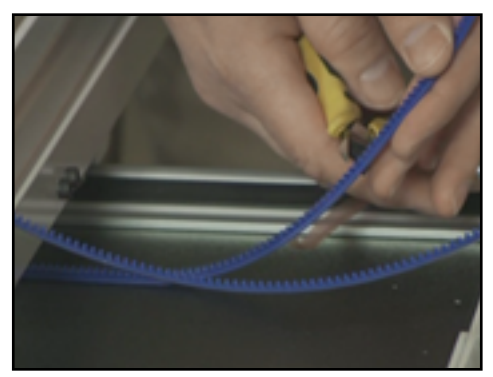

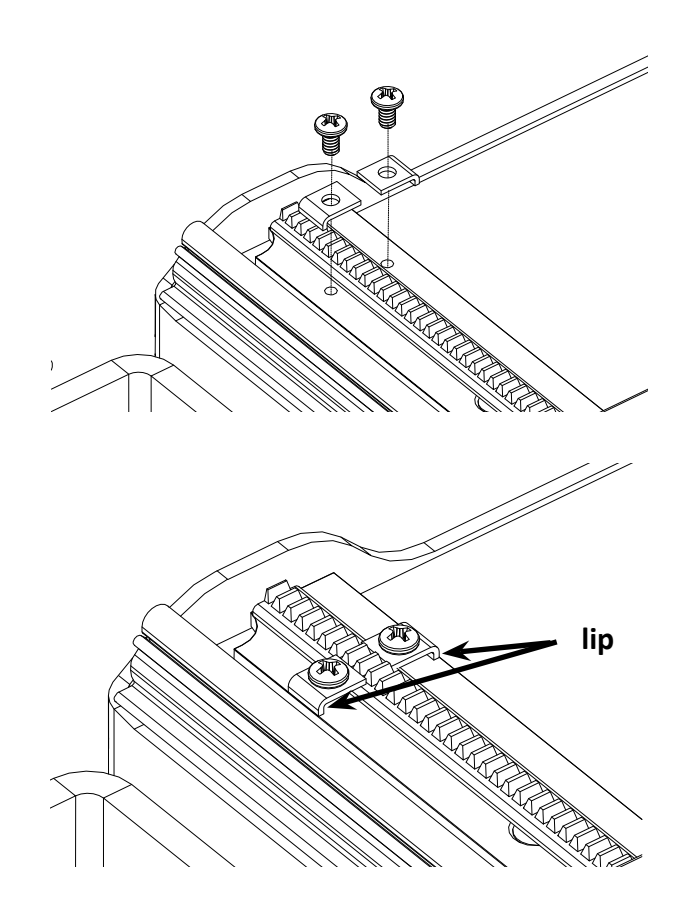

# Verify the Alignment

- IMPORTANT: If necessary, use your hand to engage the black gears before placing the machine on the carriage. (See page 19 for more information.)
- Place the Pro-Stitcher Lite tray assembly with the carriage on the frame with the power cord connection and encoder toward the back of the frame. Carefully lift the Gallant quilting machine and place it on the carriage so the wheels engage the black carriage tracks. Make sure not to set the wheels on top of the encoder cables. This is easier to do with two people, one at each end of the quilting machine.
- 2. Verify that the black Y-axis gear engages the blue Flexirack for the Y-axis at the front and the rear of the Y-rack. To do this, look from the back of the machine between the bottom of the quilting machine and the top of the carriage. If necessary, use your hand to rotate the lifting cam eccentrics until the gears are engaged. This will need to be done on the underside of the carriage before it is placed onto the frame.
- 3. Ensure that at least two-thirds of the black y-axis gear and blue Flexirack are interlocking the entire length of the rack. Some horizontal adjustments may be necessary. If so, loosen the four screws that mount the Y-axis bracket to the base plates and push the bracket in the necessary direction, hold it in place, and then retighten the screws.
  - **NOTE**: The screws can be adjusted with the quilting machine on the carriage. Pull the machine to the front to access the front screws and to the rear to access the rear screws.
  - **NOTE**: You will need to lift the rear wheel up and over the back wheel stop in order to access the two rear screws. Have a second person stabilize the machine while you make the adjustment.

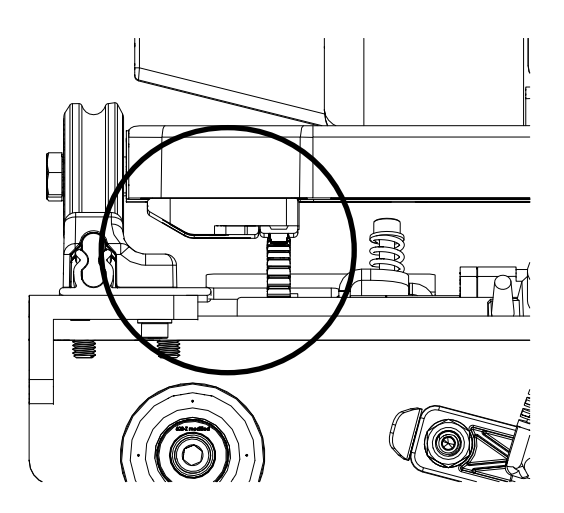

 Pull the quilting machine to the rear of the carriage and ensure the rear of the Y-axis bracket does not collide with the black plastic track retainer on the rear of the carriage. Adjust the Y-bracket if needed.

# Set Up Pro-Stitcher Lite

The Gallant machine to Pro-Stitcher Lite carriage on the Coronet frame

- 1. Plug one end of the machine encoder (Y) cable into the round connector on the side of the machine near the machine encoder and the other end into the machine encoder (*see figure 1*).
- 2. Plug one end of the carriage encoder (X) cable into the round connector at the rear of the machine and the other end into the carriage encoder (*see figure 2*).
- 3. Plug the 9-pin 90-degree female connector (see Parts List, item P) into the 9-pin connection near the back of the machine (on the side where the top-tension assembly thread is) and the other end into the Pro-Stitcher Lite tray assembly (see figure 2).
- Plug the power cord (see Parts List, item J) into the back of the Pro-Stitcher Lite tray (see figure 3).
  - IMPORTANT: Do not plug the power cord into the wall outlet until all connecting cords have been plugged in.

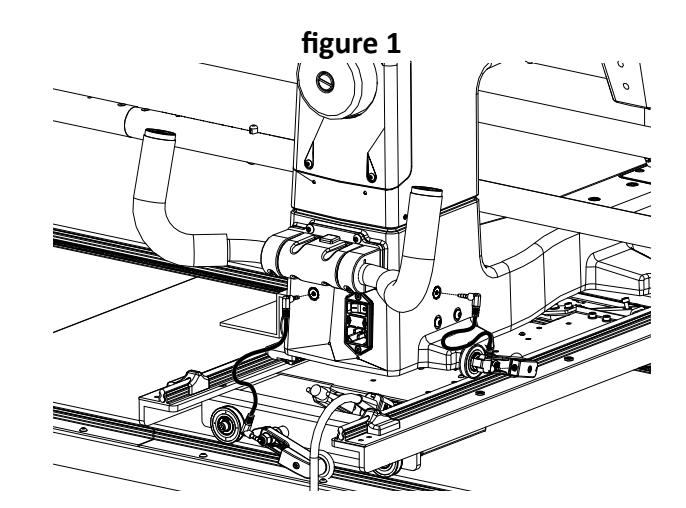

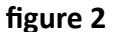

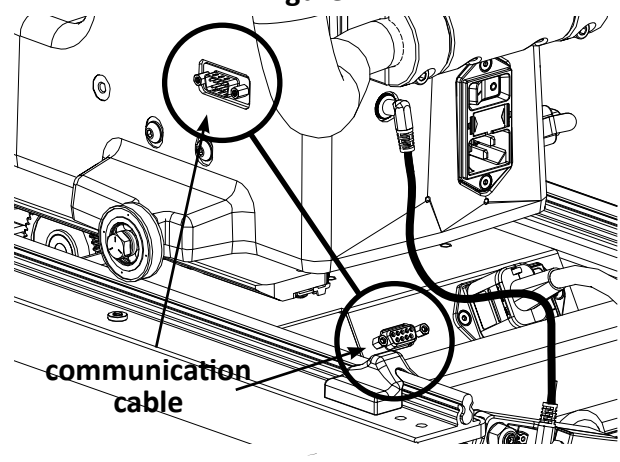

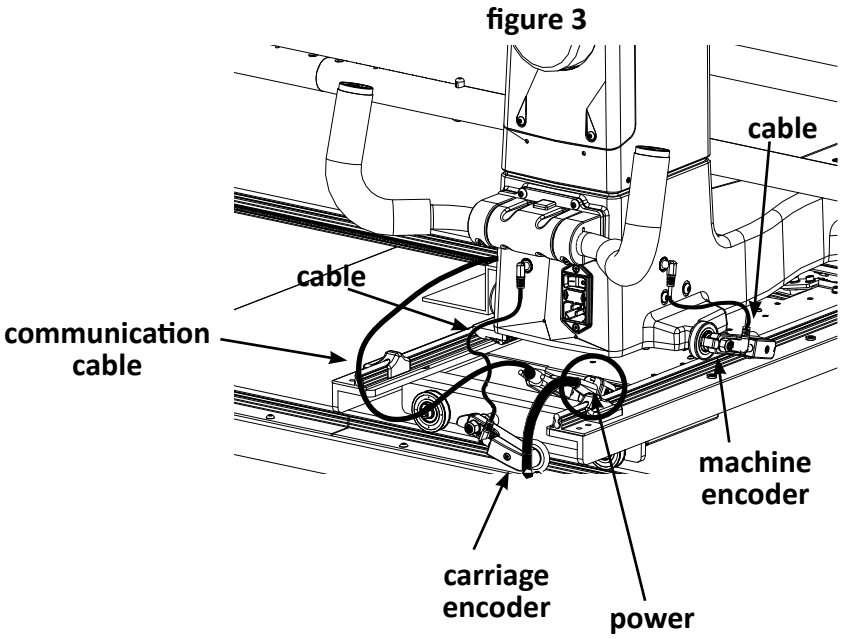

# Add or Replace the P-Clip

If you've previously set up your Gallant, you may have already installed a black P-clip to hold the encoder cable in place on the back of the machine.

This clip needs to be replaced with the **white P-clip** (see *Parts List, item P*) so that it can hold both the encoder cable and the communication cable in place. This prevents the cables from rubbing along the carriage when you move the machine.

*If this black P-clip is already installed, follow all the steps below.* 

If no black P-clip is installed, skip to step 3.

- 1. Using a Phillips screwdriver, remove the screw and washer from the black P-clip. (*This screw* and washer may be reused, but there are spare parts in the bag with item P, if needed.)
- 2. Once you remove the screw, open the prongs of the P-clip until the opening is large enough for you to remove the cable.
- 3. Take the white P-clip and open the two prongs wide enough to slip both the encoder and communication cable in the opening.
- 4. Put the P-clip against the screw insert on the back of the Gallant. Make sure neither the encoder cable nor the communication cable are touching the tracks of the Pro-Stitcher Lite carriage.
- 5. Line up the screw insert with the P-clip. Put the washer on top of the P-clip and insert the screw. Tighten the screw using a Phillips screwdriver.
- 6. With the power cable plugged into the machine and the motors in the engaged position, ensure that the quilting machine can move in both the X (left/right) and the Y (front/back) directions and that the corresponding gears are rotating as well.

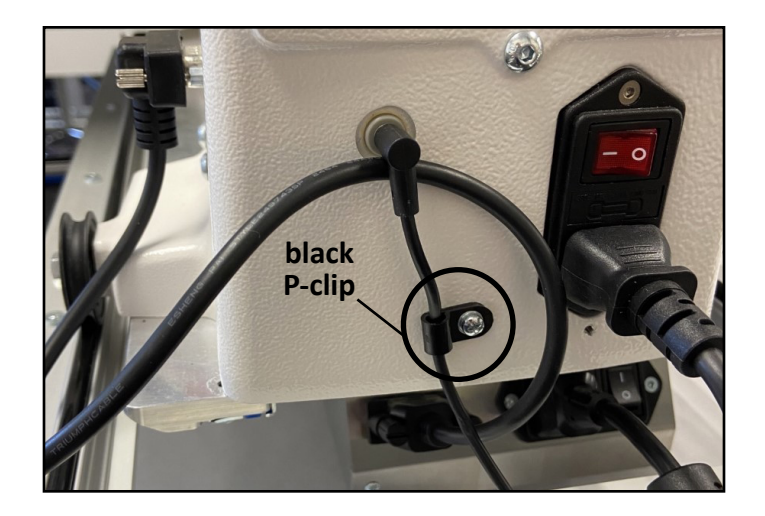

- **NOTE**: Make sure there is no strain on the cables when putting the P-clip in place.
- **NOTE**: If needed, push the machine to the front of the frame so the machine stays put while you tighten the screw.

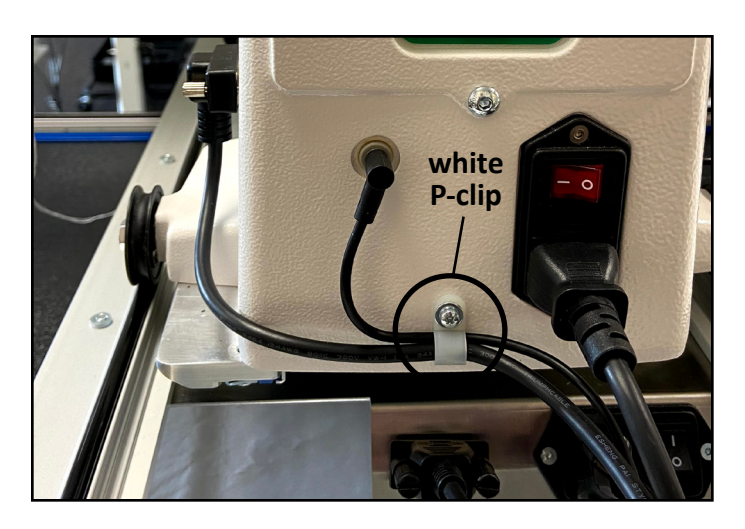

# Attach the Tablet to the Machine

#### Attach the tablet power cable

1. Remove the two screws from the front top cover over the front handlebars with a 3mm hex wrench, and remove the front top cover.

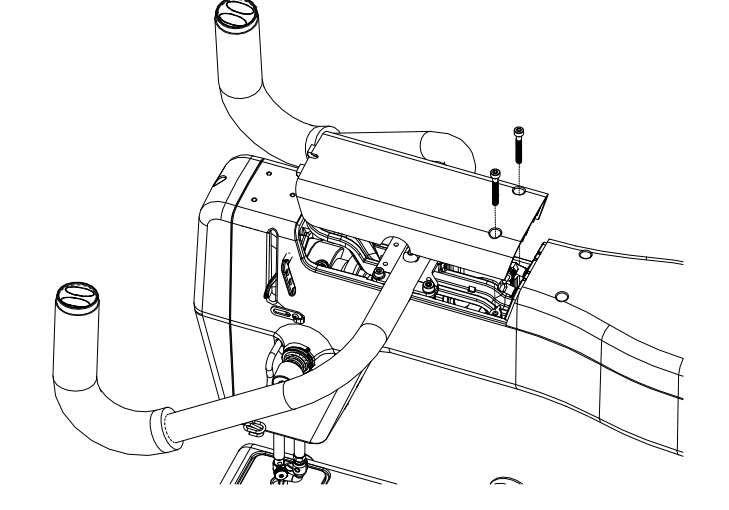

- 2. Plug the tablet computer power cable (see *Parts List, item K*) into the bottom center power connection in the top cover.
- 3. Run the power cable over the front handlebar and through the notch in the front of the cover.

4. Replace the front top cover and screws, and tighten the screws firmly with a 3mm hex wrench.

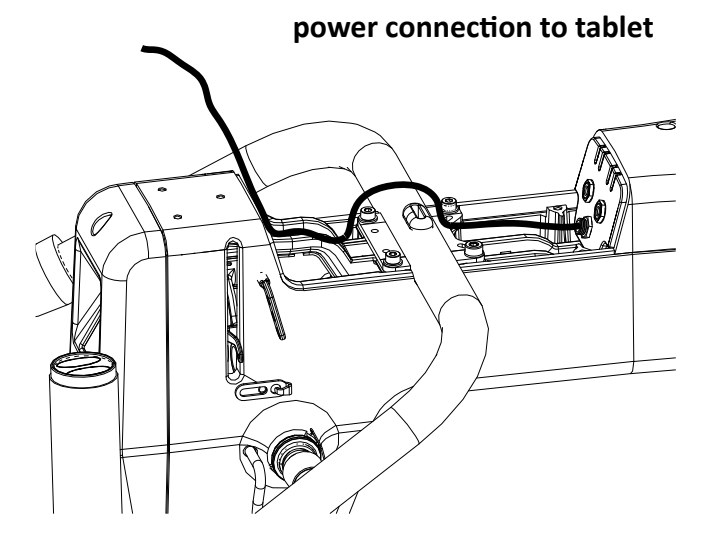

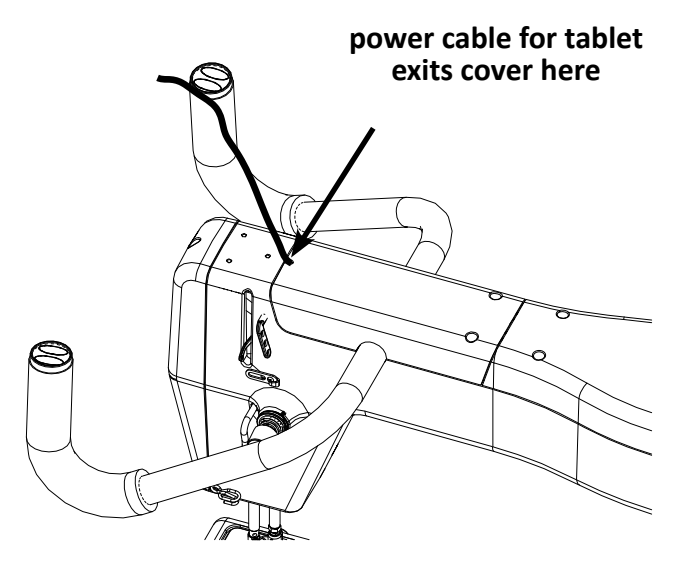

#### Attaching the tablet bracket to the machine

- 1. Locate the three button head flange screws (see *Parts List, item G*).
- 2. Place the tablet bracket (*see Parts List, item F*) on top of the Gallant machine and align the three screw inserts.
- 3. Insert the three screws through the three holes through the bracket and into the Gallant machine.
- 4. Tighten the three screws firmly with a 2.5mm L hex wrench.

#### Attaching the tablet to the machine

- 1. Loosen the knob on the back of the tablet mount and raise the top of the mount.
- 2. Tilt the tablet (see Parts List, item M) out slightly at the top, snap it down into the lower mount tabs, and tilt the tablet back.
- 3. Lower the top of the mount down to the tablet until the mount top tabs snap on to the tablet, and tighten the knob firmly by hand.
- 4. Ensure the tablet is held firmly in the mount; if it is not, repeat step 3 and press the top of the mount down firmly onto the tablet before tightening the knob.
- Plug in the power cable (see Parts List, item K) from the Gallant into the right side of the tablet. Be sure the cable is plugged into the power jack (right side), not the headphone jack (left side).
- Plug the USB cable (see Parts List, item L) into the front left side of the quilting machine and into the left side of the tablet.
   USB cable port

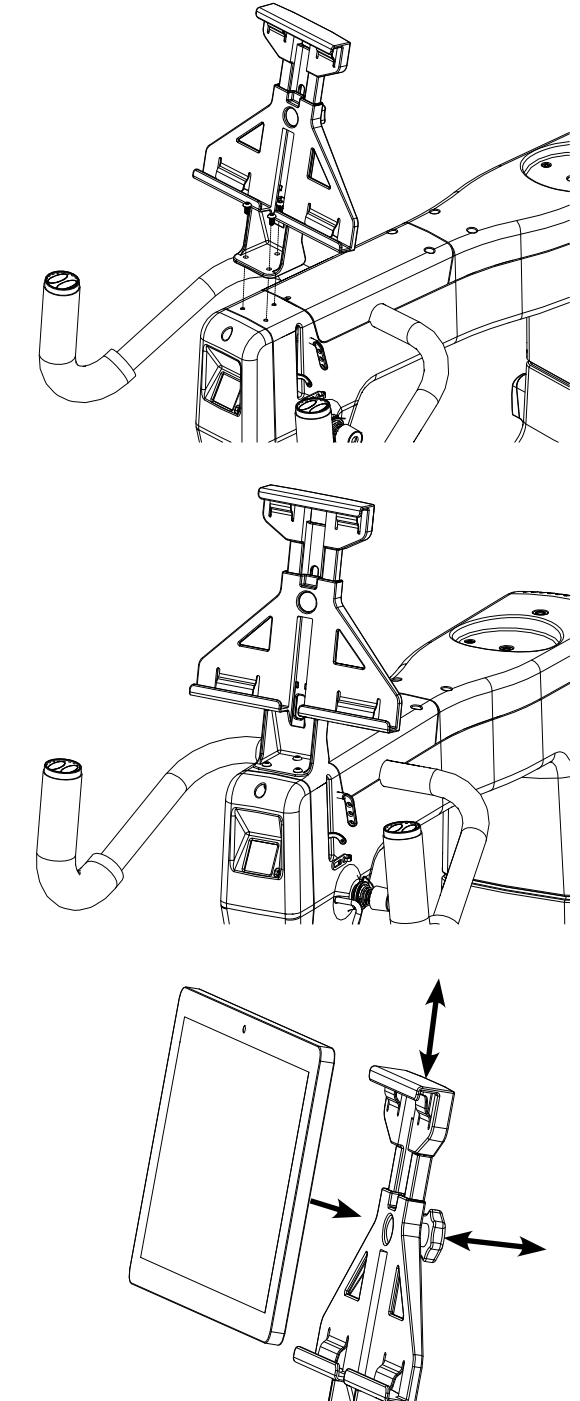

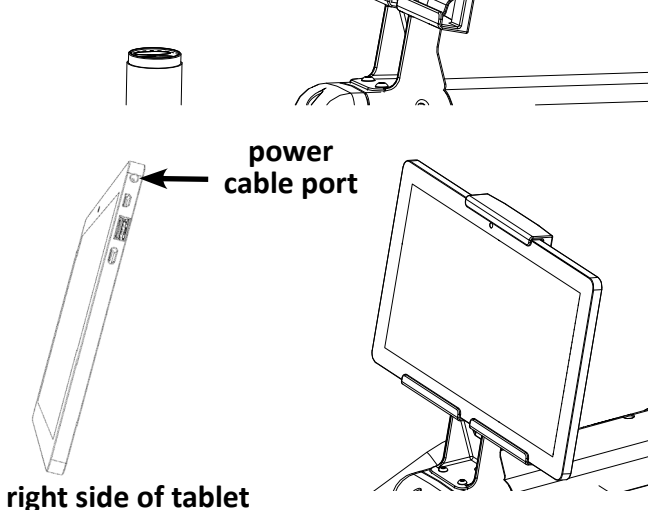

left side of tablet

tablet fight side of ta

www.ProStitcher.com

# **Power On and Shut Down Pro-Stitcher Lite**

Check that the power cord is plugged into the power supply located at the back of the carriage and into an operational wall power outlet. The tablet power connection will be plugged into the quilting machine.

**NOTE**: If the power cable is unplugged from the Gallant machine or outlet, the tablet will continue to run on battery power until the charge has been used up.

### **Power on Pro-Stitcher Lite**

- Press the power switch on the Pro-Stitcher Lite carriage.
- Press the power switch on the Gallant.
- Press the power switch on the tablet.

# Shut Down Pro-Stitcher Lite

- Choose the File Tab. Then choose the Shut Down button. Choose Shut Down from the drop-down menu. This shuts down both the Pro-Stitcher Lite software and the tablet.
- Press the machine power switch off.
- Press the Pro-Stitcher Lite carriage power switch off.
- **IMPORTANT**: If you don't see the Shut Down button, press the power switch on the tablet computer to continue shutting down the Pro-Stitcher Lite computer.
- IMPORTANT: If you leave the Pro-Stitcher Lite tablet powered on with the power cord unplugged, the tablet will begin running off battery power. The tablet will shut down when no battery power remains.
- IMPORTANT: If the Pro-Stitcher Lite computer is left on for a long period of time, the screen may turn black and enter a sleep mode. Tap the screen to turn on the screen again. It may be necessary to drag a finger upward on the start-up screen to access Pro-Stitcher Lite.

# **Care for the Pro-Stitcher Lite Tablet**

The Pro-Stitcher tablet is what powers your Pro-Stitcher system. To help extend the life of your tablet, please follow the tips listed below:

### Keep your tablet at room temperature. Avoid high or low temperatures.

- For best tablet performance, keep your tablet in environments between 50° and 80° Fahrenheit.
- Tablet batteries are easily and quickly weakened in unfavorable temperature conditions.
- When your tablet overheats, it may weaken its battery life. **Do not** keep your tablet in a hot car or other hot locations.
- Charging the tablet at lower temperatures will lead to longer charging times. Charging the tablet at higher temperatures will have an adverse impact on the battery's performance.

### Keep your battery between 40% and 80% for the best longevity results.

• **Do not** keep your longarm machine powered on when it is not in use. Your tablet charges when your longarm is turned on. Turn your longarm off when you are not using it to help maintain your tablet's battery life.

# *If the tablet is stored for an extended period, check the charge every* **2–3** *months and recharge the battery before use.*

- Turn on your tablet on every 2–3 months to check the battery level. This can be done by turning on your tablet only (not the longarm machine), selecting Cancel when the Pro-Stitcher pop-up appears, and looking at the battery icon in the lower-right corner of the tablet screen.
- If the battery is charged at 50% or less, connect the tablet to a power source, either by turning on the longarm machine or connecting the tablet to the wall charger. For best results, use only the charger that came with your tablet.

#### Don't drain your tablet's battery daily.

• Do not deplete the battery to the point where your tablet shuts down or hibernates automatically. If you completely drain your tablet's battery daily, you will notice a slight reduction in its ability to hold a charge. To avoid this, keep the tablet connected to your longarm machine.

#### Remember the battery life should be 2–5 years.

• Batteries lose capacity over time, regardless of whether they are used or in storage. After five years, the battery chemistry can become unstable. Using the tablet beyond this range is not recommended.

#### Look for signs of a worn-out battery.

- The tablet shuts down, stating a low battery when it should have plenty of runtime left.
- The battery percentage meter drops randomly.
- Charging finishes prematurely, even though the battery did not accept much power.
- Sudden power capacity drops without warning.
- The self-discharge rate soars and is often uneven.
- The battery gets very hot during charging. (Sometimes the charger shuts down due to this.)
- The battery starts bulging.

If your tablet is running slowly, is constantly running on a low battery, is showing signs of wear, or was purchased more than 5 years ago, you may want to think about replacing your tablet.

# **Getting Started with Pro-Stitcher Lite**

#### To move the quilting machine after the software has loaded

• To move the quilting machine after the software has loaded, the motors should be unlocked. Press the Motors button in the upper-right corner of the screen (Lock icon) to unlock the motors. Note that the button changes from a closed lock to an open lock.

### To move the machine for free-motion quilting

- Choose the Pro-Stitcher tab and then the Gears button. The Gears icon is orange when the gears are engaged. The Gears icon is purple with a line through it when the gears are disengaged. Pro-Stitcher Lite automatically moves the carriage gears away from the Flexirack to disengage. Touch the Gears button to engage the gears and use Pro-Stitcher Lite for computerized quilting.
- NOTE: When the gears are engaged, you can still move the machine, but it will feel a bit stiff. If you wish to free motion quilt, where you—not the Pro-Stitcher Lite—are moving the machine, disengage the gears for smoother movement. The gears must be engaged for computerized quilting.

#### To use the USB flash drive

- A USB flash drive is included with the Pro-Stitcher Lite and is preloaded with designs. These designs have also been loaded to the drive on the tablet computer, so the USB flash drive is the backup copy of the designs.
- IMPORTANT: It is not necessary to power down Pro-Stitcher Lite to install or remove the USB flash drive, but take care not to remove the flash drive while the system is saving to or loading from the drive.

# **Update the Pro-Stitcher Lite Software**

Pro-Stitcher would like to make sure your software is always up to date. Here are the steps to take to ensure you have the latest version of Pro-Stitcher Lite:

- 1. In the Pro-Stitcher Lite software, select the "i" icon in the upper right-hand corner of the screen. This is the information screen.
- 2. On the left-hand side of the screen, select the "About" button to display the information. A pop-up will show you what version of Pro-Stitcher Lite you have.

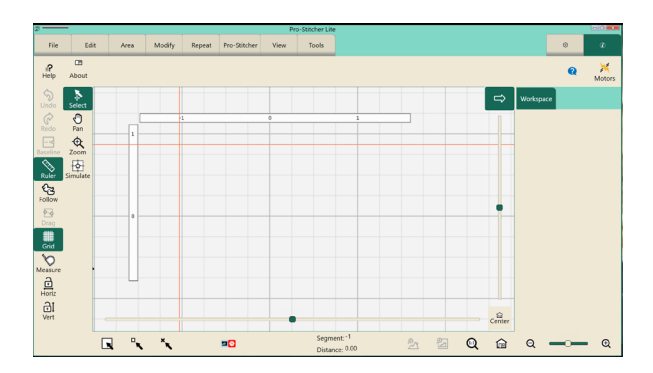

- 3. On a separate computer with an Internet connection, go to https://www.ProStitcher.com/prostitcherlite-software-update/. Compare the latest version number here with the version number installed on your tablet. If your version is the most recent, you are ready to quilt. If you do not have the latest version installed, proceed with the following directions.
  - **NOTE**: The higher the version number, the more up-to-date the version is.
  - IMPORTANT: The Pro-Stitcher tablet should not be connected to the Internet. Establishing an Internet connection may cause the tablet operating system to update, and Pro-Stitcher Lite may not work properly after that.

### **Downloading the Updated Pro-Stitcher Lite Software Version**

#### Tools required: USB drive

- **NOTE**: Use the USB port on the tablet that is not being used.
- 1. Insert a USB drive into the USB port of the computer connected to the Internet.
- 2. In a browser window, navigate to the Pro-Stitcher website: https://www.ProStitcher.com/prostitcher-lite-software-update/
- 3. Select Download to download the most recent version compatible with your tablet. The zip file will be saved to the Downloads folder on your computer.
- 4. Locate the PSUpdate[Version#].zip folder. Right-click the folder name and select Extract All to unzip the update file.
- 5. Copy the unzipped PSUpdate.[Version#].exe file from the folder to the USB drive.
- 6. After the file is copied to the USB drive, safely remove the USB drive from the computer and plug it into the open USB port on the Pro-Stitcher Lite tablet.

Check for a new software version every few weeks and update your Pro-Stitcher Lite software as needed.

# **Updating Pro-Stitcher Lite on the Tablet**

- 1. Insert the USB drive into the USB port on the Pro-Stitcher tablet. On the Pro-Stitcher Lite screen, select File and then Update.
- 2. Pro-Stitcher Lite will automatically show all updates saved on the USB drive. Select the update you wish to install, and then select Run.

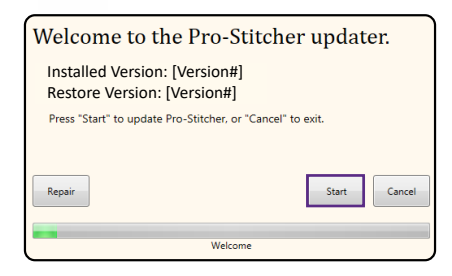

- 3. Select Start when the Pro-Stitcher Lite update screen appears.
- 4. If prompted, select the type of Baby Lock machine you have and press Next.

| 200                            | - • ×         |  |
|--------------------------------|---------------|--|
| Please Select Your System Type |               |  |
| Coronet                        |               |  |
| <ul> <li>Gallant</li> </ul>    |               |  |
|                                |               |  |
|                                |               |  |
|                                | Next > Cancel |  |
|                                |               |  |
| Machine Type                   |               |  |

- 5. Select **Confirm** to continue.
  - **NOTE**: If prompted, follow steps 6 through 13. Otherwise, proceed to step 14.
- When the Visual C++ Redistributable installer appears, select the "I agree" box and then select Install.

| 븅 Microsoft Visual C++ 2015 Redistributable (x86) - 14 🗕 🗆 🗙                          |  |  |
|---------------------------------------------------------------------------------------|--|--|
| Microsoft Visual C++ 2015<br>Redistributable (x86) - 14.0.23026                       |  |  |
| MICROSOFT SOFTWARE LICENSE TERMS                                                      |  |  |
| MICROSOFT VISUAL STUDIO 2015 ADD-ONs, VISUAL STUDIO SHELLS<br>and C++ REDISTRIBUTABLE |  |  |
| These license terms are an agreement between Microsoft Corporation (or 🗸              |  |  |
| agree to the license terms and conditions                                             |  |  |
| <u>I</u> nstall <u>⊆</u> lose                                                         |  |  |

- 8. Wait for up to several minutes for the next step to finish.
- 9. Mark the "I have read..." box and select Install to begin installing the .NET 4.6.1 Framework files required for Pro-Stitcher Lite.
  - IMPORTANT: If the .NET installer indicates that you have a more current version, close the message box and continue to follow the on-screen instructions to complete Pro-Stitcher Lite installation. Reboot the tablet when it is finished.
- 10. Wait until the installation finishes. This may take several minutes.

11. If you receive a message asking you to close some programs, select No.

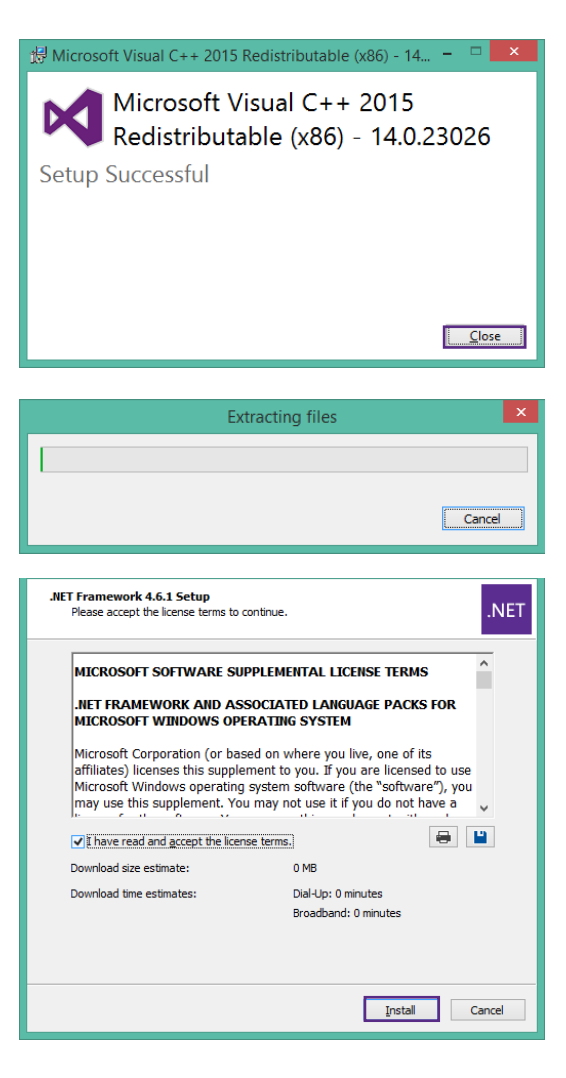

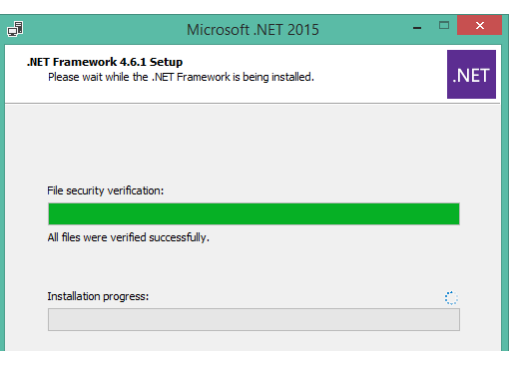

| Microsoft .NET 2015                                                                                                    | × |
|----------------------------------------------------------------------------------------------------|---|
| Do you want Setup to close your programs?                                                                                                    |   |
| Setup has to update files that are being used by the following programs. Save your work<br>and click Yes to automatically close these programs. If you click No, Setup may have to<br>restart Windows after installation. |   |
| Programs to close:                                                                                                    | 1 |
| BTray<br>Hand Quiter<br>Windows Presentation Foundation Font Cache 3.0.0.0                                                                                                    |   |
|                                                                                                    |   |
|                                                                                                    |   |
| Refresh Yes No                                                                                                    |   |
| 2                                                                                                    |   |

tablet again.

Pro-Stitcher Lite for the Baby Lock Gallant/Coronet Frame

12. Press Finish when the installation is complete.

- 13. When prompted to restart the computer, select Restart Later.
- 14. When you see the "Intallation Completed" message, press the Close button.

15. When the pop-up screen closes, the Pro-Stitcher Lite software will automatically start.

16. Shut down the tablet. To do this, select File,

Shut Down, and then Shut Down. To shut down the tablet from the Windows desktop, access the taskbar and select the Power icon, and then select Shut Down. Next, turn off the quilting machine and Pro-Stitcher Lite carriage. Keep everything off for at least 1–2 minutes after an update. To complete the installation process, turn on the carriage, the machine, and the

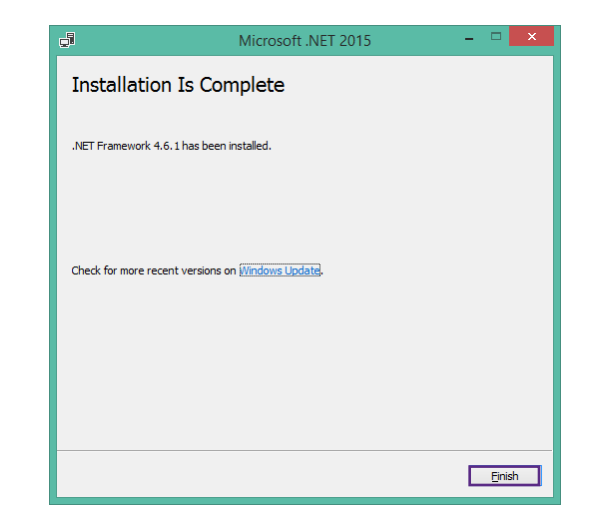

| Microsoft .NET 2015                                                                                                    |  |  |
|----------------------------------------------------------------------------------------------------|--|--|
| You must restart your computer to complete the installation. If you choose<br>Restart Later, applications dependent on .NET Framework may stop<br>working. |  |  |
| Restart <u>N</u> ow Restart <u>Later</u>                                                                                                    |  |  |
| 700 - O X                                                                                                    |  |  |
| Installation Completed                                                                                                    |  |  |
|                                                                                                    |  |  |
|                                                                                                    |  |  |
| Close                                                                                                    |  |  |
| Finished                                                                                                    |  |  |

# Troubleshooting

| Problem/Symptom                                                                                                    | Corrective Measure                                                                                                    |
|----------------------------------------------------------------------------------------------------|----------------------------------------------------------------------------------------------------|
| No display on the touchscreen monitor                                                                                                |                                                                                                    |
|                                                                                                    | The Pro-Stitcher Lite tablet computer is powered off.<br>Press the <b>Power</b> button of the tablet to turn it on.                                                                                                    |
|                                                                                                    | There is no power to the tablet computer. Ensure the<br>power cord to the Pro-Stitcher Lite is plugged into the<br>machine and the machine is plugged into a powered<br>outlet. Check the connections of all the power cords to<br>the machine. If all cables are plugged in properly, press<br>the <b>Power</b> button on the monitor.                                                                                                    |
| The stitch regulator cable is not connected prop                                                                                     | perly                                                                                                    |
| Pro-Stitcher Lite moves but does not stitch.                                                                                         | Check that all cables are securely attached.                                                                                                    |
|                                                                                                    | Verify the Pro-Stitcher Lite tablet and the quilting<br>machine are communicating with each other. Choose<br>the <b>Settings</b> tab, and then press the <b>Advanced</b> button.<br>From the drop-down menu, choose <b>Communications</b> .<br>On the sidebar to the right, choose <b>Reconnect Machine</b> .<br>If the two systems are communicating, pressing the <b>Pro-<br/>Stitcher tab</b> and then the <b>Full Stitch</b> or <b>Half Stitch</b> icons<br>will result in the quilting machine's needle performing<br>that function.                                                                                                    |
| Pro-Stitcher Lite stitches, but the stitch lengths<br>vary, and the quilting machine slows down or<br>even stops in some directions. | The problem can be narrowed to a specific encoder<br>wheel by running the quilting machine manually.<br>Start the quilting machine from the handlebars in<br>Stitch Regulated mode, and only move the machine left<br>and right. Then try only moving front and back. If the<br>quilting machine stops stitching while moving front and<br>back, then the problem is with the encoder mounted<br>to the back of the machine. If it stops stitching while<br>moving left and right, then the problem is with the<br>encoder on the carriage. Make sure the encoder wheels<br>roll on the tracks when moving the quilting machine<br>and that the stitch regulator cable is plugged in securely<br>to the encoders. |

| Problem/Symptom                                                                                                    | Corrective Measure                                                                                                    |  |  |
|----------------------------------------------------------------------------------------------------|----------------------------------------------------------------------------------------------------|--|--|
| The black gears do not engage the blue Flexirack                                                                                                    |                                                                                                    |  |  |
| When the quilting machine is pushed by hand,<br>the horizontal and/or vertical crosshair lines do<br>not move.                                                                                                    | Make sure the black gears fully engage the blue<br>Flexirack.                                                                                                    |  |  |
| The X- and/or Y-axis gears are only partially eng                                                                                                    | aged                                                                                                    |  |  |
| Stitched designs appear jagged or wobbly. The<br>system may be skipping teeth when running,<br>resulting in a shifting of the design on the quilt.<br>With the Pro-Stitcher Lite powered and the<br>motors engaged and enabled (locked in<br>position), pressing the machine side to side<br>or front to back allows a little motion, but the<br>black gear does not rotate. | If there is motion in the X-axis (left/right), check<br>the X-axis gear assembly and make sure nothing is<br>preventing the assembly from springing downward and<br>putting pressure on the blue rack. If the motion is in<br>the Y-axis (front/back), make sure the blue rack and the<br>black gear are properly aligned and adjust if necessary<br>by loosening the four Y-axis bracket mounting screws<br>and shifting the Y-axis bracket left/right and retightening<br>the screws. If the black gear is not pressing upward<br>enough on the blue rack to fully engage the gears, it<br>may be necessary to install shim washers between the<br>quilting machine base-plates and the Y-axis bracket to<br>drop the bracket a little. |  |  |
| One or more of the pulleys/gears on the X- or Y                                                                                                    | -axis assemblies are loose                                                                                                    |  |  |
| Stitched designs appear jagged or wobbly.<br>With the Pro-Stitcher Lite powered and motors<br>engaged and enabled (locked in position),<br>pressing the machine side to side or front to<br>back allows a little motion, and the black gear<br>does rotate.                                                                                                    | Monitor the motor assembly while engaged and<br>enabled to determine which gear or pulley is slipping.<br>It will most likely be either the gear mounted directly<br>to the motor shaft or the gear mounted to the shaft<br>that drives the black gear. For help making adjustments,<br>contact your retailer.                                                                                                    |  |  |
| Lubrication required between black gears and b                                                                                                    | lue Flexirack                                                                                                    |  |  |
| When the Pro-Stitcher Lite carriage levers<br>are engaged, squeaking can be heard as the<br>machine is pushed or driven.                                                                                                    | Lubricate the teeth of the black plastic gears for both<br>the X- and the Y-axes by applying a small amount of<br>silicone lubricant to the teeth of the black gears. Do not<br>use a solvent-based or an oil-based lubricant (such as<br>WD-40 or sewing machine oil), as this will attract dust<br>and eventually clog the gears.                                                                                                    |  |  |

| Problem/Symptom                                                                        | Corrective Measure                                                                                                    |  |
|----------------------------------------------------------------------------------------|----------------------------------------------------------------------------------------------------|--|
| Positioning a pattern using the Reset Home button                                      |                                                                                                    |  |
| When the <b>Reset Home</b> button is pressed, the pattern is not positioned properly.  | The Reset Home button is not intended to be used as<br>a repositioning tool. Reset Home simply makes the<br>current needle position match up with the "X=0, Y=0"<br>point of the pattern. This "0,0" position can vary from<br>pattern to pattern, so the best way to reposition is by<br>using the Area or Reposition tools from the menu.                                                                                                    |  |
| Quilting machine stuck in a faster speed than selected by Pro-Stitcher Lite            |                                                                                                    |  |
| Stitch length is much smaller than selected;<br>machine running faster than it should. | Something has caused the quilting machine to lock up<br>at a higher speed (tighter SPI) than selected. Rebooting<br>both the quilting machine and the Pro-Stitcher Lite<br>tablet should resolve the issue.                                                                                                    |  |
| No patterns or folders show up in the design library                                   |                                                                                                    |  |
| The current path is pointing to the wrong drive letter.                                | Designs are stored on the computer's hard drive and on<br>the removable USB flash drive. If you are attempting to<br>access designs specifically on the USB flash drive, make<br>sure the USB flash drive is plugged in securely to the<br>Pro-Stitcher Lite tablet computer. Press <b>Cancel</b> if the<br>Open screen is already open, remove the USB flash drive,<br>wait about 15 seconds, insert the USB drive, and then<br>press the <b>Open</b> button again.<br>The patterns that come preloaded on the Pro-Stitcher<br>USB Flash drive are located in a folder called Designs<br>(usually drive D:\ or E:\). From the Open window, select<br>a drive letter by pressing on the arrow button next to<br>the drive you wish to browse. If there is a circle with a<br>^ symbol on the right-hand side of the button, it means<br>there are more folders in that particular path. |  |
|                                                                                        | If there continues to be nothing showing up on the USB<br>flash drive, plug it into a desktop or laptop computer<br>and verify that the USB flash drive has the desired files<br>on it. If the computer says it wants to reformat the flash<br>drive, then the flash drive has gone bad and will need<br>to be replaced. If it opens but there are no files on the<br>flash drive, contact Pro-Stitcher for replacement files.*<br>*Pro-Stitcher highly recommends backing up all pattern<br>files on a home computer or another disk.                                                                                                    |  |

7

| Problem/Symptom                                                                                                    | Corrective Measure                                                                                                    |  |
|----------------------------------------------------------------------------------------------------|----------------------------------------------------------------------------------------------------|--|
| Jumps between repeated patterns                                                                                                    |                                                                                                    |  |
| Use of any of the Repeat options results in a jump between each pattern                                                                   | When using the Repeat functions, if the start and/or<br>stop points are within the block of the pattern (i.e. they<br>are not located at the left and right-hand sides of the<br>pattern block and/or not at the same height), there will<br>be a jump between each repeat of the pattern. This can<br>be corrected by selecting the Point 2 Point button.                                                                                                    |  |
| Error messages                                                                                                    |                                                                                                    |  |
| Motor Error with lightning bolt icon in the top-<br>right corner (may occur with various types of<br>Motor Error messages on the screen). | This will occur with various types of motor errors.<br>Generally they mean that the Pro-Stitcher Lite cannot<br>communicate with the motors. Check that the carriage<br>is plugged in and that all cables are connected properly.<br>If everything is connected properly and power is on,<br>press the lightning bolt button to attempt to reestablish<br>communication with the motors.<br>If this occurs during stitching (possibly due to a large<br>electrostatic discharge (ESD) event or power surge),<br>the Pro-Stitcher Lite will stop moving and wait for<br>the lightning bolt icon to be pressed. If the quilting<br>machine is still stitching at this point, press the STOP<br>button on the handles. Pro-Stitcher Lite will not resume<br>on its own after such a disruption for safety reasons<br>and will require user intervention to resume stitching.<br>When communications are reestablished by pressing<br>the lightning bolt button, it will be necessary to reset<br>the starting point to the position where the stitching<br>stopped and resume stitching from that point. If the<br>tablet touchscreen does not respond after such an ESD<br>or surge event, it may be necessary to reboot the tablet<br>using the power button. A mouse may be plugged in to<br>an available USB port and used to save any work prior<br>to rebooting the tablet. |  |

| Problem/Symptom                                                    | Corrective Measure                                                                                                    |
|--------------------------------------------------------------------|----------------------------------------------------------------------------------------------------|
| Error messages                                                     |                                                                                                    |
| Buffer Underflow                                                   | If a message with the words "Buffer Underflow"<br>appears while stitching, it is an indication that data is<br>not getting to the motors quickly enough. This may be<br>due to something in the tablet computer tying up the<br>CPU. Although it may be possible to resume quilting by<br>simply pressing the red X box to close the error message<br>and then pressing the Motor Error lightning bolt button<br>at the top right-hand corner of the screen, it is best to<br>cancel the current design stitch-out, save the pattern,<br>and reboot the computer. Use the <b>New Start Point</b><br>function if necessary to resume from where stitching<br>was left off. |
| <b>System Restore</b> or <b>System Repair</b> message on start-up. | If a message appears on start-up (black screen, white<br>text) that asks whether to run System Restore or Start<br>Windows Normally, select <b>Start Windows Normally</b> .<br>The system should resume as normal. The computer<br>will default to the System Restore screen (more of a<br>typical Windows blue/white screen) if you do not select<br>the Start Normally option in time. If this occurs, use the<br>power switch to reboot the computer and try again.                                                                                                    |